# Asphalt Burner Management System

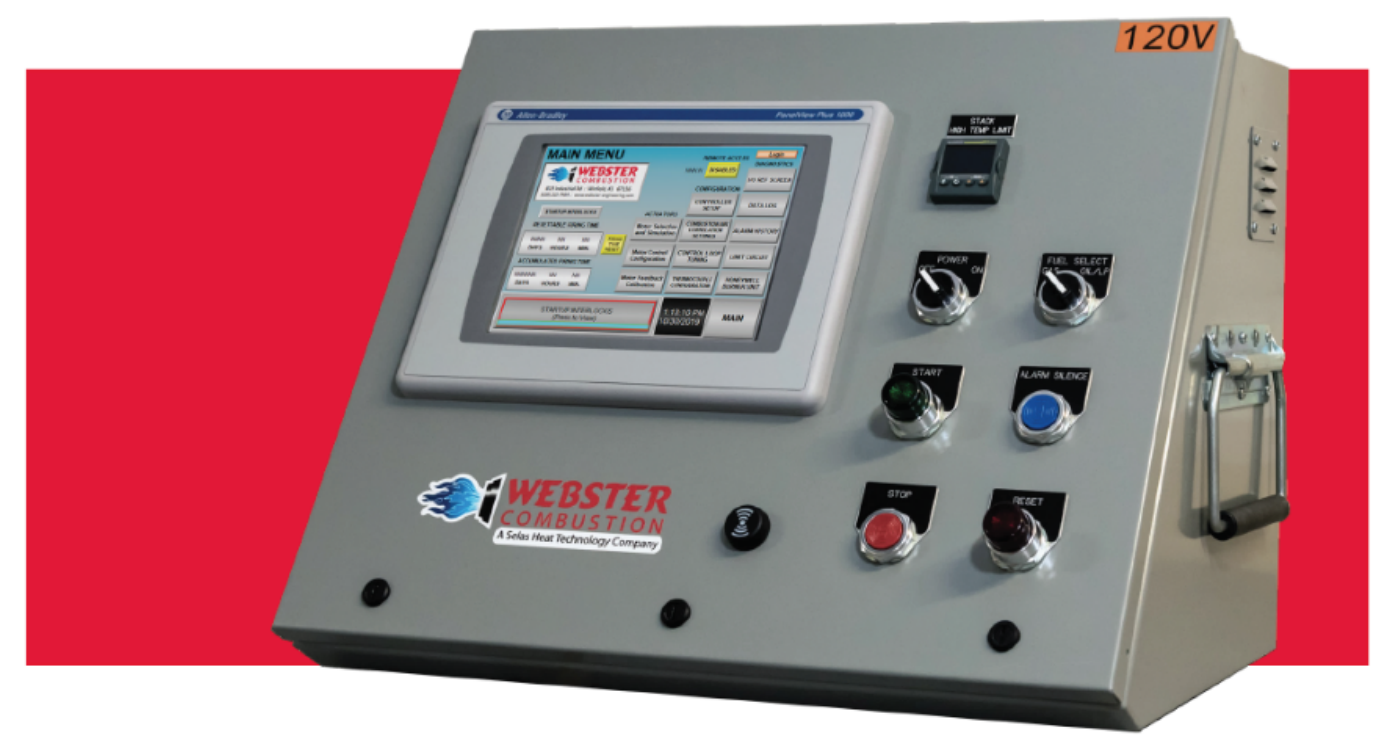

# INSTALLATION AND OPERATIONS MANUAL

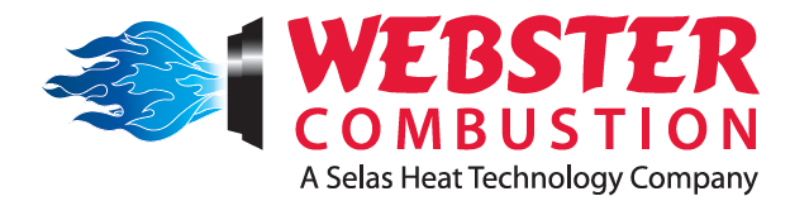

# The Better Burner.

619 Industrial Road, Winfield, KS 67156 Phone: 620-221-7464 / Fax: 620-221-9447

www.webstercombustion.com

# Webster ABMS Installation and Operations Manual

(UPDATED: July 08, 2022)

|    | OF CONTENTS                                     |                                                                                                    | PAGE                                                                                                    |
|----|-------------------------------------------------|----------------------------------------------------------------------------------------------------|----------------------------------------------------------------------------------------------------|
| 1. | GENE                                            | RAL CONSIDERATIONS AND REQUIREMENTS                                                                                                    | 4                                                                                                    |
|    | 1.1                                             | ABMS panel installation, placement, wire routing                                                                                                    | 4                                                                                                    |
|    | 1.2                                             | Power supply and control circuit wiring                                                                                                    | 6                                                                                                    |
|    | 1.3                                             | Temperature sensors                                                                                                    | 6                                                                                                    |
|    | 1.4                                             | Flame detectors                                                                                                    | 7                                                                                                    |
|    | 1.5                                             | Drum pressure (draft) sensor                                                                                                    | 7                                                                                                    |
|    | 1.6                                             | Required control elements                                                                                                    | 7                                                                                                    |
|    | 1.7                                             | VFD considerations                                                                                                    | 8                                                                                                    |
|    |                                                 | 1.7.1 Combustion air VFD                                                                                                    | 8                                                                                                    |
|    |                                                 | 1.7.2 Exhaust air (draft) VFD                                                                                                    | 9                                                                                                    |
|    | 1.8                                             | Initial control motor setup                                                                                                    | 10                                                                                                    |
|    |                                                 | 1.8.1 Rotational direction                                                                                                    | 10                                                                                                    |
|    |                                                 | 1.8.2 Freedom of movement                                                                                                    | 10                                                                                                    |
|    |                                                 | 1.8.3 Preparation for calibration                                                                                                    | 11                                                                                                    |
|    | 1.9                                             | Mechanical position proving limits                                                                                                    | 11                                                                                                    |
|    | 1.10                                            | Fuel valve Proof-of-Closure interlocks                                                                                                    | 11                                                                                                    |
|    | 1.11                                            | Required safety limits                                                                                                    | 12                                                                                                    |
|    | 1.12                                            | Wiring notes                                                                                                    | 12                                                                                                    |
| 2. | PANEI                                           |                                                                                                    | 13                                                                                                    |
|    | 2.1                                             | Static checkout and testing                                                                                                    | 13                                                                                                    |
|    | 2.2                                             | Live checkout and testing                                                                                                    | 13                                                                                                    |
| 3. | CONT                                            | ROL MOTOR/VFD CONFIGURATION AND CALIBRATIO                                                                                                    | N 15                                                                                                    |
|    | 3.1 Configuration access login                  |                                                                                                    |                                                                                                    |
|    | 3.1                                             | Configuration access, login                                                                                                    | 15                                                                                                    |
|    | 3.1<br>3.2                                      | Configuration access, login<br>Control scheme and setup                                                                                                    | <u> </u>                                                                                                    |
|    | 3.1<br>3.2<br>3.3                               | Configuration access, login<br>Control scheme and setup<br>Feedback calibration                                                                                                    | <u> </u>                                                                                                    |
|    | 3.1<br>3.2<br>3.3                               | Control scheme and setup<br>Feedback calibration<br>3.3.1 Zero and span                                                                                                    | <u>15</u><br><u>15</u><br><u>16</u><br>16                                                                                   |
|    | 3.1<br>3.2<br>3.3                               | Control scheme and setup<br>Feedback calibration<br>3.3.1 Zero and span<br>3.3.2 Minimum allowable span                                                                                                    | <u>15</u><br><u>15</u><br><u>16</u><br><u>16</u><br>17                                                                      |
|    | 3.1<br>3.2<br>3.3                               | Control scheme and setup                                                                                                    | 15<br>15<br>16<br>16<br>17<br>17                                                                                            |
| 4. | 3.1<br>3.2<br>3.3                               | Control scheme and setup<br>Feedback calibration<br>3.3.1 Zero and span<br>3.3.2 Minimum allowable span<br>3.3.3 Simulation mode<br>ROLLER CONFIGURATION                                                                                                    | 15<br>15<br>16<br>16<br>17<br>17<br>18                                                                                      |
| 4. | 3.1<br>3.2<br>3.3<br>CONTI<br>4.1               | Control scheme and setup<br>Feedback calibration<br>3.3.1 Zero and span<br>3.3.2 Minimum allowable span<br>3.3.3 Simulation mode<br>ROLLER CONFIGURATION<br>Controller settings                                                                                                    | <u>15</u><br><u>16</u><br><u>16</u><br><u>17</u><br><u>17</u><br><u>18</u><br>18                                            |
| 4. | 3.1<br>3.2<br>3.3<br>CONTI<br>4.1               | Control scheme and setup         Feedback calibration                                                                                                    | 15<br>15<br>16<br>16<br>17<br>17<br>17<br>18<br>18<br>18                                                                    |
| 4. | 3.1<br>3.2<br>3.3<br>CONTI<br>4.1               | Control scheme and setup<br>Feedback calibration<br>3.3.1 Zero and span<br>3.3.2 Minimum allowable span<br>3.3.3 Simulation mode<br>ROLLER CONFIGURATION<br>Controller settings<br>4.1.1 Purge settings<br>4.1.2 Combustion air settings                                                                                                    | 15<br>15<br>16<br>16<br>17<br>17<br>17<br>18<br>18<br>18<br>18<br>18                                                        |
| 4. | 3.1<br>3.2<br>3.3<br>CONTI<br>4.1               | Control scheme and setup                                                                                                    | 15<br>15<br>16<br>16<br>17<br>17<br>17<br>18<br>18<br>18<br>18<br>18<br>18<br>18<br>19                                      |
| 4. | 3.1<br>3.2<br>3.3<br>CONTI<br>4.1               | Control scheme and setup   Feedback calibration   3.3.1   Zero and span   3.3.2   Minimum allowable span   3.3.3   Simulation mode   ROLLER CONFIGURATION   Controller settings   4.1.1   Purge settings   4.1.2   Combustion air settings   4.1.3   Auto ramp settings   4.1.4                                                                                                    | 15<br>15<br>16<br>16<br>17<br>17<br>17<br>18<br>18<br>18<br>18<br>18<br>18<br>18<br>19<br>19                                |
| 4. | 3.1<br>3.2<br>3.3<br>CONTI<br>4.1               | Control scheme and setup         Feedback calibration         3.3.1       Zero and span         3.3.2       Minimum allowable span         3.3.3       Simulation mode         ROLLER CONFIGURATION                                                                                                    | 15         15         16         17         17         18         18         19         19         19                       |
| 4. | 3.1<br>3.2<br>3.3<br>CONTI<br>4.1               | Control scheme and setup   Feedback calibration   3.3.1   Zero and span   3.3.2   Minimum allowable span   3.3.3   Simulation mode   ROLLER CONFIGURATION   Controller settings   4.1.1   Purge settings   4.1.2   Combustion air settings   4.1.3   Auto ramp settings   4.1.4   Low fire drive settings   4.1.5   Temperature warning settings   4.1.6                                                                                                    | 15<br>15<br>16<br>16<br>17<br>17<br>17<br>18<br>18<br>18<br>18<br>18<br>18<br>18<br>19<br>19<br>19<br>19<br>20              |
| 4. | 3.1<br>3.2<br>3.3<br>CONTI<br>4.1               | Control scheme and setup   Feedback calibration   3.3.1   Zero and span   3.3.2   Minimum allowable span   3.3.3   Simulation mode   ROLLER CONFIGURATION   Controller settings   4.1.1   Purge settings   4.1.2   Combustion air settings   4.1.3   Auto ramp settings   4.1.4   Low fire drive settings   4.1.5   Temperature warning settings   4.1.6   Draft control settings                                                                                                    | 15<br>15<br>16<br>16<br>17<br>17<br>17<br>18<br>18<br>18<br>18<br>18<br>18<br>18<br>19<br>19<br>19<br>19<br>20<br>20<br>21  |
| 4. | 3.1<br>3.2<br>3.3<br>CONTI<br>4.1<br>4.2<br>4.3 | Control scheme and setup   Feedback calibration   3.3.1   Zero and span   3.3.2   Minimum allowable span   3.3.3   Simulation mode   ROLLER CONFIGURATION   Controller settings   4.1.1   Purge settings   4.1.2   Combustion air settings   4.1.3   Auto ramp settings   4.1.4   Low fire drive settings   4.1.5   Temperature warning settings   4.1.6   Draft control settings   Thermocouple setup   High stack temperature limit device                                                                                                | 15         15         16         16         17         17         18         18         19         19         20         21 |
| 4. | 3.1<br>3.2<br>3.3<br>CONTI<br>4.1<br>4.2<br>4.3 | Control scheme and setup   Feedback calibration   3.3.1   Zero and span   3.3.2   Minimum allowable span   3.3.3   Simulation mode   ROLLER CONFIGURATION   Controller settings   4.1.1   Purge settings   4.1.2   Combustion air settings   4.1.3   Auto ramp settings   4.1.4   Low fire drive settings   4.1.5   Temperature warning settings   4.1.6   Draft control settings   4.1.6   Draft control settings   4.1.6   Draft control settings   4.1.6   Draft control settings   4.1.7   Changing the high stack temperature setpoint | 15         16         16         17         17         18         18         19         19         20         21         22 |

| F CC | ONTENT  | S (continued)                                             | PAGE      |
|------|---------|-----------------------------------------------------------|-----------|
| 5.   | EXPL/   | ANATION OF SCREENS AND DATA                               | 23        |
|      | 5.1     | I/O status screen                                         | 23        |
|      | 5.2     | Datalog screen                                            | 25        |
|      | 5.3     | Alarm history screen                                      | 26        |
|      | 5.4     | Limit circuit screen                                      | 28        |
|      | 5.5     | Burner control unit screen                                | 29        |
|      | 5.6     | Control loop tuning screen                                | <u>31</u> |
| 6.   | MAIN    | I SCREEN OPERATIONS                                       | 32        |
|      | 6.1     | Temperature control mode selection                        | 33        |
|      | 6.2     | Fire rate control (DEMAND) settings                       | 33        |
|      | 6.3     | Draft control mode settings                               | 34        |
|      | 6.4     | Motor position and flame signal indication                | 34        |
| 7.   | сом     | BUSTION PROFILE SETTINGS                                  | 35        |
|      | 7.1     | Combustion profile detail (correlation settings)          | 36        |
|      | 7.2     | Combustion profile commissioning: Preparation and presets | 36        |
|      | 7.3     | Combustion profile commissioning: Live fire tuning        | <u>38</u> |
| 8.   | CONT    |                                                           | <u>40</u> |
|      | 8.1     | Control loop tuning detail (P. I. D.)                     | 40        |
|      | 8.2     | Control loop autotune detail                              | 42        |
|      | 8.3     | Autotune process detail                                   | 44        |
| APPE | NDIX A: | SYSTEM MESSAGES AND FAULTS                                | 46        |
| APPE | NDIX B: | PLC RACK MODULES AND CHANNEL ASSIGNMENTS                  | 51        |
| NOTE | S       |                                                           | 54        |

**!!!** <u>Before beginning installation and commissioning</u>, read through this manual and all application literature. Also, familiarize yourself with the control circuit components and diagrams.

The information and guidelines contained within this Installation and Operations Manual pertain only to the Webster Combustion Technology, LLC's Asphalt Burner Management System (ABMS) with regards to the installation of the ABMS controller panel and connections made to the panel, as well as the commissioning and the operation of the ABMS controller.

Only QUALIFIED and COMPETENT technicians should attempt to install and commission the ABMS and connected components. Combustion tuning can be dangerous without the proper equipment and knowledge. Do not continue with the installation or commissioning of the ABMS and connected components without comfortable knowledge of the application, equipment, and process requirements.

#### 1.1 INSTALLATION

The ABMS can come as a preassembled panel that is enclosed in a benchtop console or as a preassembled 'drop-in' unit that is custom built to fit . Regardless of which configuration is being installed some planning needs to be completed to ensure a proper installation.

The console has a **minimum space requirement of 26" wide X 18" deep** and although it is only a little over 19" high when the door is closed, it requires an additional 20" above this to accommodate for door clearance **(~40" total height allowance**). This is the <u>minimum</u> space and does not allow for full extension of the handles that are provided. A total of **36" of width allowance will accommodate for full extension of the handles** on the side of the console.

Place the ABMS console or drop-in panel in a predetermined, prepared location and route conduit/wires to the panel allowing for a clean installation.

If installing a console or a controls tray (drop-in), be sure to leave plenty of room in front for opening the door/tray and for access to the controls. With a controls tray, ensure enough slack is left in the wiring to allow for extension and retraction of the tray. Protect the wiring from any sharp edges or pinch points to prevent damage to the wiring and controls.

Pay attention to the low voltage sensor wiring and communications wiring with regard to routing, trying to keep the low voltage sensor and communications wiring separated from the higher voltage wires (>50 V), as best as possible.

In the case of the preassembled console, the exterior wiring must enter from the sides in certain areas near the bottom of the enclosure. Some room is available higher up the sides, but much care needs to be taken when planning wire entries into this enclosure.

There is no room for wire entries at the back or the bottom of the consolette enclosure.

Drop-in panels are custom fit to each installation and must be installed accordingly.

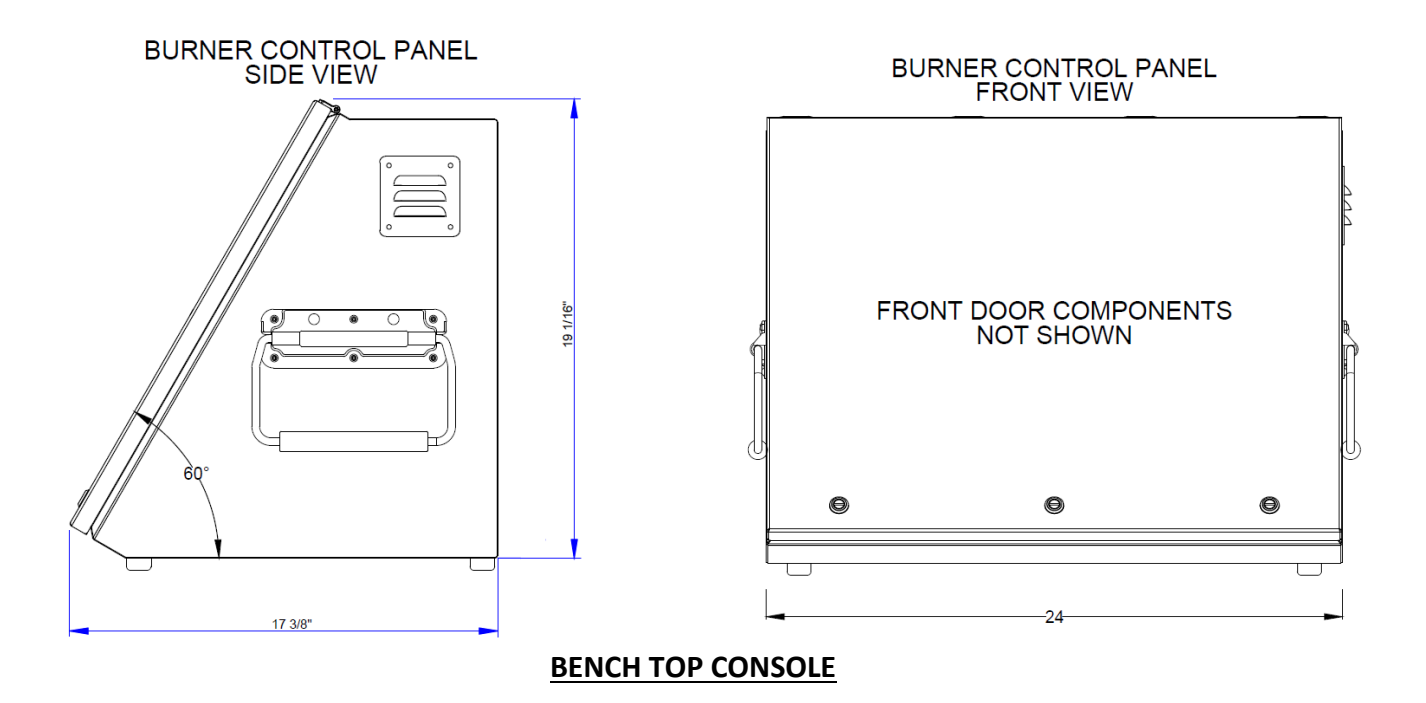

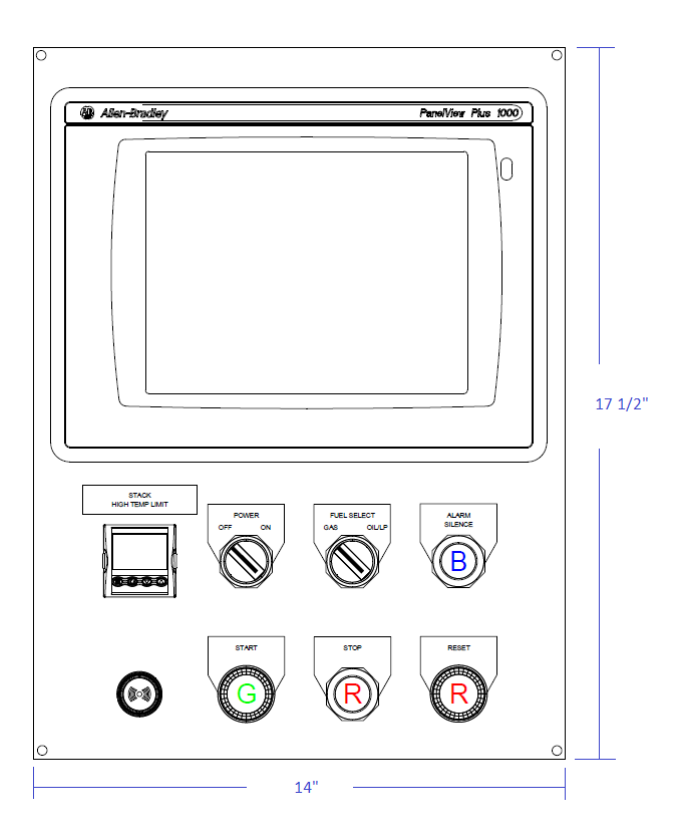

#### MINIMUM DROP-IN FACE PLATE DIMENSIONS

#### **<u>1.2</u>** POWER SUPPLY AND CONTROL CIRCUIT WIRING

#### ALL WIRING AND ELECTRICAL CONNECTIONS SHALL BE COMPLIANT WITH THE NEC AND LOCAL ELECTRICAL CODES.

\*\*The ABMS control system DOES NOT include the blower/fan motor starting and motor control components for the combustion blower and the exhaust blower. The ABMS only controls the Combustion Air/Exhaust Damper or the Combustion Air/Exhaust VFD speed command (if enabled). Blower/fan motor starting components, motor contactors and VFDs need to be supplied separately.

The ABMS requires a clean 120 V / 60 HZ / 1 PH power supply.

The ABMS control circuit is protected by a 15A midget class fuse however, a protected power supply is required.

The conductors (wires) that supply power to the ABMS shall be a minimum size of **#14 AWG** and be a stranded copper type suited for the application.

All 120 VAC field connected control circuit conductors that connect the ABMS control panel to the burner junction box or components shall be a minimum size #14 AWG, stranded copper of type THHN or equivalent.

All 120 VAC field connected control circuit conductors between the ABMS and the burner junction box or components should be no longer than 300 feet.

Multi-conductor cables may be used in lieu of individual wires if the cables are approved for the application and by the local Authority Having Jurisdiction. If quick connect fittings are used to make field connections, they must be approved for the application and environmental conditions.

The low voltage control and feedback signal conductors, between the ABMS and the burner junction box, shall be shielded cables with stranded wire conductors having a minimum size of **#18 AWG per conductor**. A braided metallic shield is preferred however, the foil screen type will be sufficient if it is a type that contains a bare drain wire within the cable.

Only one end of the shield shall be connected to the indicated grounding location, the grounded end is denoted within the wiring diagram. If the grounded end of the cable is not clearly denoted then, it shall be the end of the cable that terminates in the ABMS control panel that will be connected to the shield ground.

A good earth ground is required, and **ground continuity** <u>MUST BE MAINTAINED</u> between the ABMS control panel and the connected components at the burner, this is referred to as the 'chassis ground', GND or, PE.

\*This control system utilizes 0-5 VDC and 4-20 mADC (24VDC) signal circuits therefore, shielding and grounding is VERY important for maintaining good signal quality; in particular with the utilization of VFD(s).

#### **<u>1.3</u>** TEMPERATURE SENSORS

At a minimum, three (3) **Type-J thermocouple** temperature detectors are required to operate the ABMS properly. These include the Material Temperature, Stack/Baghouse Inlet Temperature, and the Baghouse Outlet Temperature.

The thermocouples need to be wired accordingly, with proper extension wire. The thermocouple wires <u>SHALL NOT</u> be running in the same conduit with higher voltage wiring.

Three (3) more, additional, Type-J thermocouples can be monitored. These auxiliary thermocouples can be individually labeled via settings in the ABMS display. *See Page 5 of the wiring diagram for details.* 

#### **<u>1.4</u>** FLAME DETECTORS

One (1) or two (2) flame detectors can be utilized, one for Pilot Flame sighting and one for Main Flame sighting or, one (1) detector can be utilized to view both the Pilot and Main Flame.

The standard flame detector is the **Honeywell C7027 series U.V. detector**. Other flame detection methods can be used (I.R., Self-Checking U.V.) however, other flame detection methods need to be specified when purchasing the ABMS package.

The flame detector(s) need to be wired accordingly. See Page 1 of the wiring diagram for details.

The flame detection wiring <u>SHALL NOT</u> be running in the same conduit with higher voltage wiring.

#### 1.5 DRUM (DRAFT) PRESSURE

If Drum Pressure (Draft) control is to be implemented then, a **loop-powered 4-20 mADC pressure transmitter** or transducer needs to be wired to the Draft Transmitter terminals.

The range of the sensor is adjustable at the display however, the default setting is 0-1"wc (4mA @ 0"wc - 20mA @ 1"wc). See Page 5 of the wiring diagram for details.

The setting made at the display for the Drum (draft) pressure is a positive value that may represent a negative measurement. Therefore, a setting of "0.15" at the display may represent a drum (draft) pressure of -0.15"wc. This depends on the location of the pressure sensing ports and sensor settings, attention to these parameters when selecting and installing the sensor is important.

Drum (draft) pressure control can be done by a VFD or by a damper, <u>but not both</u>. This is selectable at the display however, with either control method (*VFD or control motor*), the positional feedback of this control element is made via the Draft Pressure reading and NOT the direct position of the damper motor nor the speed of the VFD.

This pressure reading is best to be taken from the drum, generally at the end where the burner is located. The sensing line(s)/port(s) can be in the drum exhaust ducting (stack), baghouse exhaust ducting or taken as a differential across the draft fan if necessary.

#### **<u>1.6</u>** CONTROL ELEMENTS

Make note of the required Control Motors and VFD(s) needed to control all of the elements that are being utilized.

In GAS Firing Mode, up to 5 Control Elements can be utilized...

- 5 control motors (Fuel, Combustion Air, Register/Spin Vane, Exhaust Damper, Auxiliary)
- 4 control motors and 1 VFD (*Combustion Fan or Exhaust Fan*)
- 3 control motors and 2 VFD(s) (Combustion Fan and Exhaust Fan)

In OIL/LP Firing Mode, up to 6 Control Elements can be utilized...

- 6 control motors (Fuel, Atomizing Media, Combustion Air, Register/Spin Vane, Exhaust Damper, Auxiliary)
- 5 control motors and 1 VFD (Combustion Fan or Exhaust Fan)
- 4 control motors and 2 VFD(s) (Combustion Fan and Exhaust Fan)

#### Typical control elements and (modes in operation)...

| Gas Flow Control Valve ( <b>Fuel 1</b> ) | LP/LPG Flow Control Valve (Fuel 1 or 2)       |
|------------------------------------------|-----------------------------------------------|
| Oil Flow Control Valve ( <b>Fuel 2</b> ) | Atomizing Air Control Valve ( <b>Fuel 2</b> ) |

Register/Shaping Vanes (**Fuel 1 and 2**) Comb. Air Damper <u>-OR-</u> VFD (**Fuel 1 and 2**)

#### **<u>1.7</u>** VARIABLE FREQUENCY DRIVES

Determination of the Combustion Air and the Drum Pressure control methods must be made in order to select the proper Motor/VFD assignments and, to enable the proper controller outputs.

#### **<u>1.7.1</u>** 1<sup>st</sup> Consideration: Will the Combustion Air be controlled by a louver box, a VFD or both?

The wiring of a control motor, or a VFD, that is used to control the Combustion Air element, as well as some controller settings needed to facilitate their use, are dependent on the control method you chose to use.

The Combustion Air element is considered the 'leading' element in the combustion correlation profile, the "Combustion Air Damper" and "Combustion Air VFD" cannot be active at the same time since these are the two options given to choose from for the Combustion Air control in the ABMS controller settings; damper motor (Relay) or VFD (Analog), one or the other must be active, but never both.

If you chose a control motor (Relay) then the Combustion Air Damper is the leading element, and the VFD terminals will not function.

If you choose a VFD (Analog) then the Combustion Air VFD is the leading element, and the combustion air motor terminals will not function.

It is possible to use a VFD and a damper/louver box to control the Combustion Air to the burner, in this case the VFD is still the leading element, and the lover box control motor would need to be wired accordingly.

- DAMPER/LOUVER BOX ONLY: If the Combustion Air element is to be controlled by a damper/louver box alone then, the control motor for this element will need to be wired to the <u>Combustion Air Damper Motor</u> <u>terminals (6630, 6640)</u>\*
- DAMPER/LOUVER BOX AND A VFD: If the Combustion Air is to be controlled by a VFD and a damper/louver then, no motor is wired to the Combustion Air Damper Motor terminals. The control motor for the damper/louver will need to be wired to the Louver Box/Auxiliary Motor terminals (6410, 6420)\*
- VFD ONLY: If the Combustion Air is to be controlled by a VFD alone then, no motor is wired to the Combustion Air Damper Motor terminals and, the Louver Box/Auxiliary Motor functions could still be used for other control purposes, if needed.

\*refer to pages 6 and 7 of the wiring diagrams for details.

The Combustion Air VFD needs to be setup to utilize a 4-20 mADC control signal from the ABMS for speed demand reference, this signal represents 0-100% Demand (Firing Rate). For example: <u>4 mADC = 18 Hz and 20 mADC = 60 Hz</u>.

The VFD is required to supply a 4-20 mADC signal back to the ABMS for Combustion Air VFD Position Feedback. This output from the VFD should be scaled to equal the same range as the input above (ex. 15-60 Hz = 4-20 mADC).

The Combustion Air VFD needs to have a relay output to facilitate the VFD 'Running' Interlock. This is a 120 VAC powered circuit from the ABMS that requires the relay to close when the VFD is in a running state. If there are no relay outputs available within the VFD then an interposing relay must be used in conjunction with any low voltage digital outputs that are available within the VFD.

There is also a dedicated input to the ABMS from the VFD to indicate a VFD fault. This is also a 120 VAC powered circuit from the ABMS which requires the use of a relay output within the VFD setup to close when the VFD is in a fault condition. This is not a necessary connection however, this allows the ABMS display to alert the operator if the VFD is tripped and requiring attention.

#### **<u>1.7.2</u>** 2<sup>nd</sup> Consideration: Will the Drum Pressure (Draft) be controlled by a damper/louver or a VFD?

As with the Combustion Air control element, the wiring of a control motor (*or a VFD*) that is used to control the Draft element (drum pressure), as well as some controller settings needed to facilitate their use, are dependent on the control method you chose to use.

Also, as with the Combustion Air VFD, the use of the Exhaust Damper motor output and the Exhaust VFD output cannot be done at the same time; one or the other must be chosen; damper motor (relay) or VFD (analog).

However, unlike the Combustion Air control, the Draft control utilizes the Draft Pressure for the control feedback. Due to this feature, there are no feedback connections to be made from the Exhaust Damper motor (*or VFD*) to the ABMS.

It is possible to use the relay control method to control a VFD, if the VFD is setup for floating input (3-position step). Since the Draft control uses the Draft Pressure for the feedback, a VFD with a pulse to increase/pulse to decrease application macro can also be used to control the Draft element.

In any method chosen, the Exhaust Damper or VFD needs to be wired accordingly.

- DAMPER CONTROL: If this element is to be controlled by a damper/louver then, the control motor for this element needs to be wired to the <u>Exhaust Damper Motor terminals (6750, 6760)</u>.
- VFD CONTROL: If this element is to be controlled by a VFD then, the control method of the VFD needs to be determined.
  - Will the VFD be controlled with a variable linear analog input (4-20 mADC = 0-60 Hz)?
     If this is the method chosen then, the VFD will need to be connected to the proper terminals in the ABMS (5530, 5540)\*
  - Will the VFD be controlled with a floating input (discrete up/down modulation through relays)? If this is the method that must be used, then two (2) extra relays will need to be installed to facilitate this (denoted as 675CR and 676CR)\*

\*See pages 6 and 7 of the wiring diagrams for details.

The Exhaust VFD needs to have a relay output to facilitate the VFD 'Running' Interlock. This is a 120 VAC powered circuit from the ABMS that requires the relay to close when the VFD is in a running state. If there are no relay outputs available within the VFD then an interposing relay must be used in conjunction with any low voltage digital outputs that are available within the VFD.

There is also a dedicated input to the ABMS from the VFD to indicate a VFD fault. This is also a 120 VAC powered circuit from the ABMS which requires the use of a relay output within the VFD setup to close when the VFD is in a fault condition. This is not a necessary connection however, this allows the ABMS display to alert the operator if the VFD is tripped and requiring attention.

These control motors utilize a 120VAC 'Floating' or, '3-position step' control method (also referred to as Series 60 in Honeywell literature).

The smaller motors (gas, oil, atomizing air) are all setup for use with the EA57 motor control scheme. That is, closure of the case ground (X) to the drive terminals (2 or 3, *never both*) will cause the motor to move.

The larger motors (register, louver/auxiliary, combustion air damper and exhaust damper) are all setup for use with the EA73 motor control scheme. That is, closure of the ungrounded, hot leg (L1) to the drive terminals (2 or 3, *never both*) will cause the motor to move.

This is a significant difference between the operation of the two different motor series, care must be taken to ensure the servos are of the correct type for the element they are controlling.

These motors also utilize a 100 ohm slide-wire feedback potentiometer. This is used for positional feedback to the ABMS and is powered by a 5 VDC power supply.

If another brand or series of motor is utilized, then they must meet the same operating and feedback criteria as the EA57 and EA73 series control motors.

The Control Motors, couplers and the control elements should be verified for proper configuration, with regards to the direction of rotation and travel limits, before continuing with commissioning.

With retrofits, it is best practice to start by uncoupling all of the control motors from the control elements (dampers, register, valves, etc.) before energizing the ABMS panel for the first time. This is done to prevent damage to components if the motors are presumed to be at the 'closed' position when being mounted and coupled.

**1.8.1** Check the rotational direction requirements for each Control Motor: check this relative to the controlled component, to ensure proper operation of each element. The wiring diagram for a 'Standard' standalone ABMS Panel (*retrofit*) shows the Control Motors wired to open/increase the control element in the <u>CLOCKWISE</u> direction, looking at the shaft end of the EA57/73 control motor.

ABMS packaged systems provided with Webster Combustion Technology, LLC burners will show the control motors wired 'as built' in the relative wiring diagrams.

\*The motor drive wires, and the position feedback wires, can be swapped at the motors or the burner junction box to change the rotational direction of the motors if needed.

**1.8.2** Check to ensure freedom-of-movement for each control element: make sure no binding is observed throughout the entire range of motion of the element (*damper, valve, linkage*). Make sure there is no excessive force required to move the control element. The controlled component should be able to move before reaching any mechanical limit without binding.

If a control element cannot move a full 90 degrees, then an end limit switch should be utilized to limit the stroke of the control motor. The EA57/73 motors have an adjustable position limit switch that can be used to help prevent a motor from moving outside of an acceptable range.

#### **<u>1.8.3</u>** Ensure all Control Motors are wired correctly: leave the motors uncoupled from the controlled components.

When the ABMS is ready to be powered and the control motor setup is ready to be done this will allow for verification of the rotational direction and travel limits without concern for over travel or moving the control elements in the wrong direction.

After the wiring and movement has been verified to be correct the couplers may be tightened. Do not perform motor feedback calibration until all of the elements are firmly coupled.

#### **<u>1.9</u>** PURGE/IGNITION POSITION INTERLOCKS

Determination of which mechanical Positional Proving Switches are to be utilized needs to be done to ensure that the positional proving requirements, relative to the control scheme, are implemented.

At a minimum, all Combustion Air related control elements will open during the Pre-Purge phase to meet the purging requirements. The Purge Position is proven via an external mechanical limit switch on each element that 'proves' the control element is at this commanded position.

The Fuel Control Valves, generally, stay closed during Pre-Purge and do not require purge position proving. The positional feedback in the control motors will still monitor the position and alert the operator if the control motor is not in position.

All of the control elements, including the Fuel CVs are to be proven to be at their commanded Ignition Position. This is done with a separate external mechanical limit switch on each element.

The Atomizing Air Valve, generally, does not require these position proving switches due to the use of the Atomizing Air Pressure Switch to 'prove' that atomizing air is available. As with all the other motors, the positional feedback from the Atomizing Air control motor will still alert the operator to a position fault.

In a 'Standard' standalone ABMS panel, all of the generally required position proving switches are accounted for; <u>if</u> any are not used then a jumper must be installed at the terminals to bypass the unused limits. See Page 3 of the wiring diagram for details.

These mechanical limit switches will need to be set up to close the contacts of the switch when the controlled element is at the commanded position, the mechanical operation of these switches needs to ensure this fail-safe function.

#### 1.10 FUEL VALVE INTERLOCKS

The Main Fuel Shutoff Valves (Gas, Oil and LP), generally, have Proof-of-Closure limit switches that are integral to the valve actuators. These switches 'prove' that the fuel valves are closed during any phase in which the fuel valves are not to be energized.

If the burner only fires a single fuel or, <u>if any of the fuel trains do not incorporate POC limits then</u>, <u>jumpers will need</u> <u>to be installed at the terminals to bypass the unused POCs</u>. At a minimum, any gaseous fuel train should have proofof-closure limits implemented; it is recommended that all fuel trains incorporate POCs.

\*Fuel valve POC requirements vary depending on location and the Authority Having Jurisdiction, check with local authorities to ensure compliance is maintained.

The POCs need to be wired accordingly, see Page 3 of the wiring diagram for details.

### 1.11 SAFETY LIMITS

Determination of which safety limits are to be implemented needs to be done to ensure that all safety devices are accounted for. Each fuel train will have supervisory limits that monitor the pressures and temperatures of the fuel, the atomizing air supply piping will have a pressure proving limit, as well.

The Combustion Air Proving Switch, Combustion Air VFD/Motor Starter ITLK, Exhaust Air Proving Switch, Exhaust VFD/Motor Starter ITLK and an additional User Auxiliary Limit are also included in this safety limit 'chain'.

\*Fuel train and other safety requirements vary depending on location and the Authority Having Jurisdiction, check with local authorities to ensure compliance is maintained.

The standalone ABMS panel incorporates all of the generally required safety limits, <u>if any of these limits are not used</u> <u>then a jumper will need to be installed at the terminals of any unused safety limit.</u> See Page 1 of the wiring diagram for details.

#### 1.12 OTHER WIRING NOTES

The Main Fuel Valves, Pilot Fuel Valves and the Ignition Transformer all need to be wired accordingly.

The standard ABMS stand-alone wiring diagram will show the option for a Pilot Select Switch. This is a standard for ABMS panels supplied with a Webster HDRA burner and allows for the selection between Natural Gas and Propane pilot gas supply at the burner junction box.

If the Pilot Select option is not utilized, then the switch can be omitted, and the pilot train will be connected to terminal 1532. *See page 1 of the wiring diagram.* 

# 2. PANEL CHECKOUT

### 2.1 STATIC CHECKOUT

#### **!!!** Before applying power to the panel, perform a general static circuit analysis of the control system **!!!**

Check for ground continuity, short-circuit potentials, limit chain function and any other static checkout that can be done.

Check to ensure the available power supply meets the requirements of the panel (120Vac/60Hz, protected, with a good ground).

Apply power to the panel, the HMI will take a minute to boot. There may be a fault present due to the motors not being calibrated, if this occurs just silence the alarm by pressing the "Alarm Silence" pushbutton.

The Main Operations screen will be the initial screen that is visible once the HMI has completed the booting process, the controls and the HMI are energized by turning the "POWER" switch to the "ON" position.

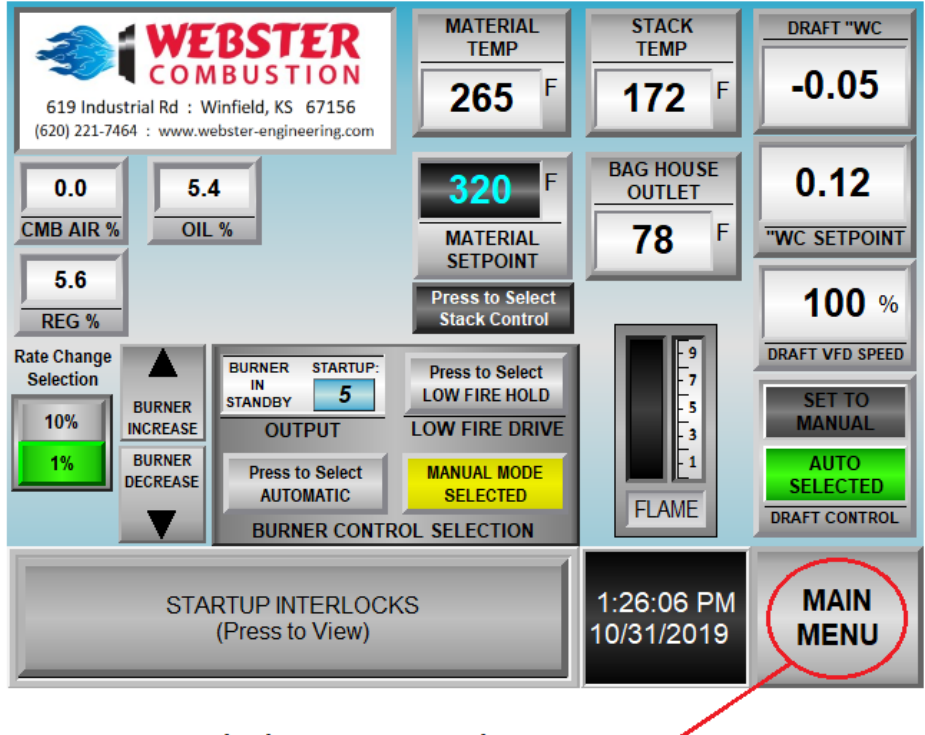

Press this button to access the Main Menu -

#### 2.2 LIVE CHECKOUT

Check for voltage potential at the panel ground, ensuring that proper control voltages are present at each power supply fuse; there are three (3) fuses...

**101FB** is a 15A midget class fuse for protecting the entire control panel; there should be 120 Vac between terminals 1040 and 1041. Also, 120 Vac between 1040 and the ground should be observed; there should be no voltage potential between 1041 and the ground.

**230FB** is a 2A 5x20mm fuse for protecting the 24 Vdc I/O and supply circuit; there should be 24 Vdc between terminals 2400 (+) and 2401 (-). The power supply unit has a trim pot that can be used to adjust the voltage if required.

**268FB** is a 2A 5X20mm fuse for protecting the 5 Vdc motor position feedback circuit; there should be 5Vdc between terminals 2700 (+) and 2701 (-). The power supply unit has a trim pot that can be used to adjust the voltage if required.

Check to ensure that power is only measured at expected terminals; investigate any anomalies.

**Before continuing** it is a good practice to open and close the Data Log screen, opening this screen ensures that the data logging has started. It is also good practice to go through and open all of the screens one by one.

The benefit in doing this is that it preloads and starts the data updating of each screen. When each screen is opened for the first time after a reboot it takes a brief moment to update all of the data points. Then, when you change to a new screen the data will already be updated.

# **3**. CONTROL MOTOR/VFD SETUP AND CALIBRATION

3.1 LOG IN by entering the Main Menu screen of the HMI and pressing the Login button in the upper right corner of the Main Menu screen; enter 4858 for the Engineer passcode.

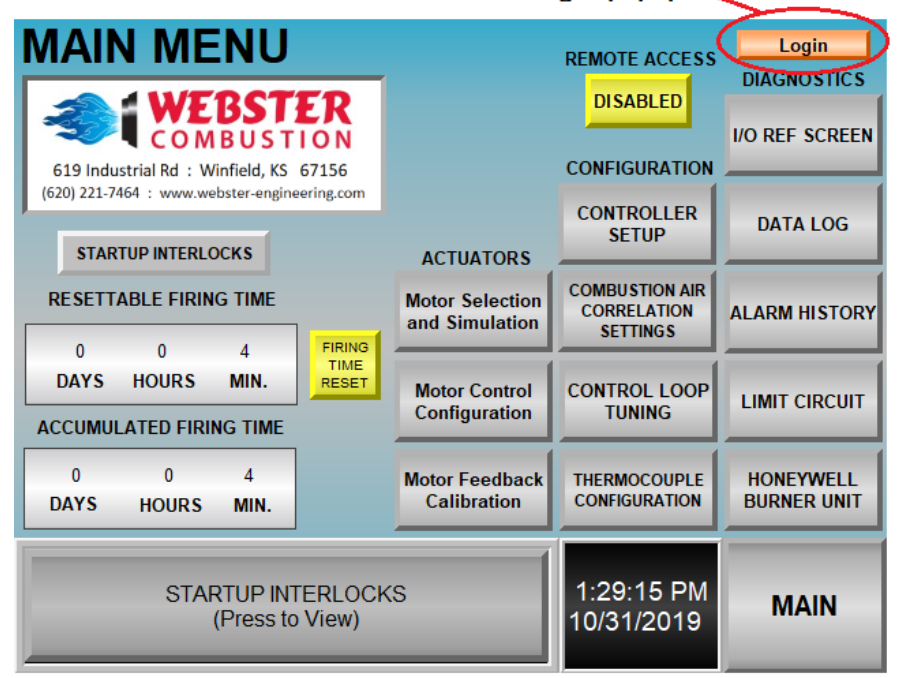

#### Press this button to access the Log In popup

Press the Numeric Entery panel to access a numeric keypad popup. Enter the passcode with the keypad then, press the enter key.

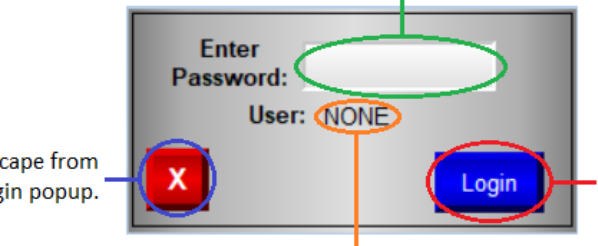

Press the **X** button to escape from and close the Login popup.

Press the **Login** button to apply the passcode. The **Login** will change to **Logout** when a passcode is active; pressing the **Logout** button will cancel the passcode and set the User to NONE.

The User name will change if the passcode is accepted.

**3.2** SETUP THE CONTROL SCHEME by first selecting the Control Motors and VFDs that will be used. Unique ID or names can be given to each motor in the Motor Selection screen.

The Combustion Air <u>MUST</u> be enabled in the Motor Selection screen to operate the system, at a minimum. Then, the Damper or VFD control method is chosen in the Motor Configuration screen.

The Exhaust Air <u>MUST</u> be enabled to allow for any drum pressure (draft) control or measurement. Then, the damper or VFD control method is chosen in the Motor Configuration screen.

The VFDs must be set to accept a 4-20mA speed reference; this must represent 0-100% of the VFD speed range (*ex.* 4-20mA = 18-60Hz). The Analog Output from the Combustion Air VFD to the ABMS (*for speed feedback*) should be set to represent 0-100% of this speed range, as well.

The ABMS controller does not require any feedback from the Exhaust VFD since the Drum Pressure (Draft) is used for the exhaust setpoint and feedback.

The LOW VFD HZ and MAX VFD HZ is used with certain VFDs that cannot be scaled accordingly or easily. With these drives the output scaling is 0-100% of the parameter the output it is representing, if the VFD you are using will not allow for proper scaling of the output channel then these parameters can be used to help.

For example: if the VFD is setup to run at 15HZ with a 4mADC input and at 60HZ with a 20mADC input but, the Analog Output of the VFD can only be selected to represent 0-60HZ in 4-20mADC then the LOW VFD HZ will need to be set at 15HZ. This setting is used to allow the PLC to recalculate the zero position relative to this offset.

Essentially, the PLC is looking for the speed demand signal and the feedback signal to be similar, within the set dead band.

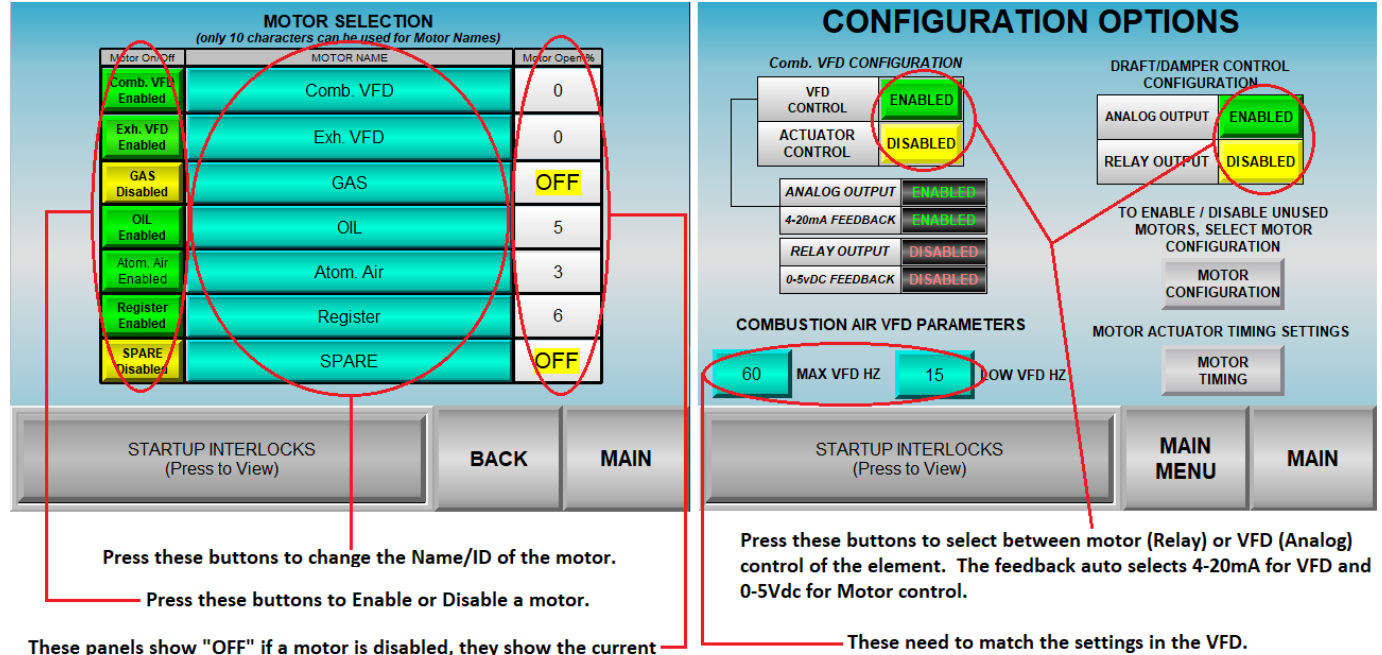

These panels show "OFF" if a motor is disabled, they show the current — L position if enabled.

#### 3.3 CALIBRATE THE CONTROL MOTORS/VFD POSITION FEEDBACK

Begin by entering the Motor Calibration screen. The left side of the Motor Calibration screen displays the enabled control motors, as well as, the live position feedback, motor fault indicators, 'within dead band' indicator and the dead band setting for each enabled motor.

If a calibration fault or a position fault occurs then, the associated fault indicator will turn RED.

When the control motor is at position, within the set dead band, the "DB" indicator turns GREEN.

**3.3.1** Ensure all of the required motors are enabled before starting the calibration process. To begin the calibration process, you must be logged in as ENGINEER then, press the "ZERO" button on the lower right side of the screen. The motors/Combustion Air VFD will move to their full closed/low speed position.

Once all of the motor/VFD positions are stable and, the control motors/VFD are verified to be in the closed/low speed position, press the "SPAN" button. This will save the motor position raw feedback signals in the PLC then, drive all of the motors/Combustion Air VFD to their full open/high speed position.

Once all of the position indications are stable and the motors/VFD are observed to be at their fully open/high speed position, press the "OFF" button. This will save the feedback signals in the PLC then, drive the motors/VFD to their Low Fire/Standby position.

**3.3.2** The "MINIMUM SPAN" setting represents the amount of <u>raw</u> signal change, between the calibrated closed/low speed position and the calibrated opened/high speed position, which must be observed to determine that the motor has enough usable range of motion to satisfy operating requirements. This is a 'binary count' value, a setting of 13,500 represents roughly 80% of the available feedback span.

If a motor/VFD does not move this amount between 0 and 100% then, a "Motor Calibration Fault" will be indicated.

If a motor is not 'seen' to have moved more than 3% after a continuous drive command of 10 seconds, then a "Motor Move Fault" will be indicated.

After all of the motors have been calibrated, the motors can be installed and coupled to the controlled components.

**3.3.3** The motors/control elements can be moved to any position if the Simulation Mode is selected. This is done by pressing the "Simulation Mode" button on the upper right side of the screen (*you must be logged in and the burner must be off*). The motors will move to the position that is set with the numeric entry button above the Simulation Mode button.

This function can be used to check the movement of the coupled motors and the control elements, and to ensure proper operation.

Press the Simulation Mode button again to exit from the Simulation Mode.

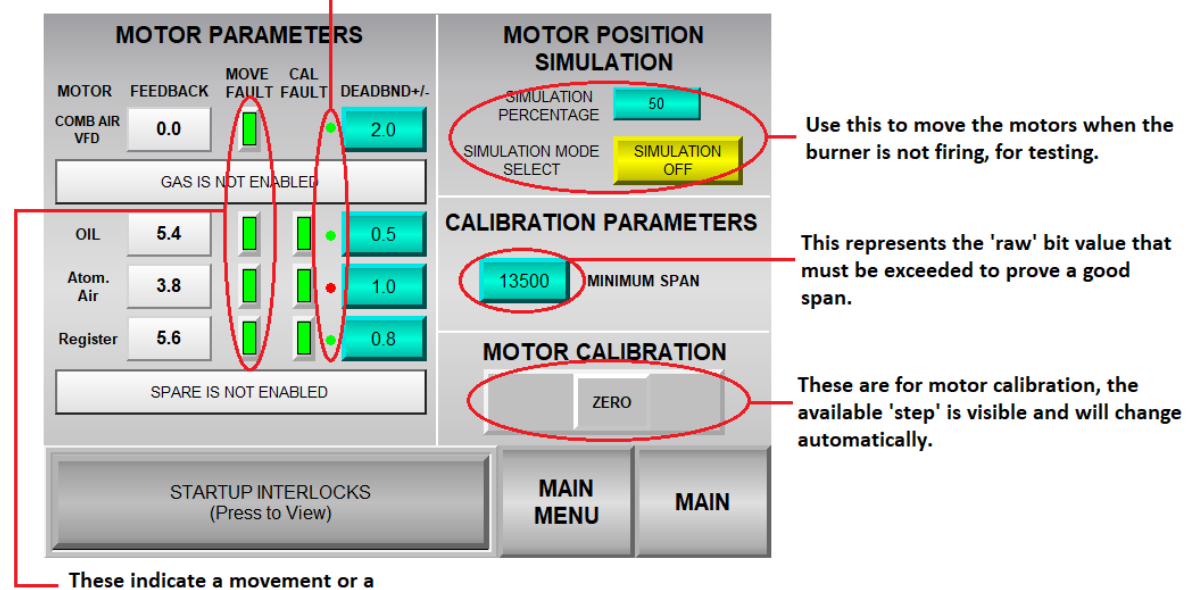

These indicate if the motor is within the specified Dead Band by turning GREEN.

. These indicate a movement or a calibration fault, if present, by turning RED. **<u>4.1</u> SETUP THE CONTROLLER CONFIGURATION** by entering the Controller Setup screen; from here most of the controller system set points can be changed. These settings include the following...

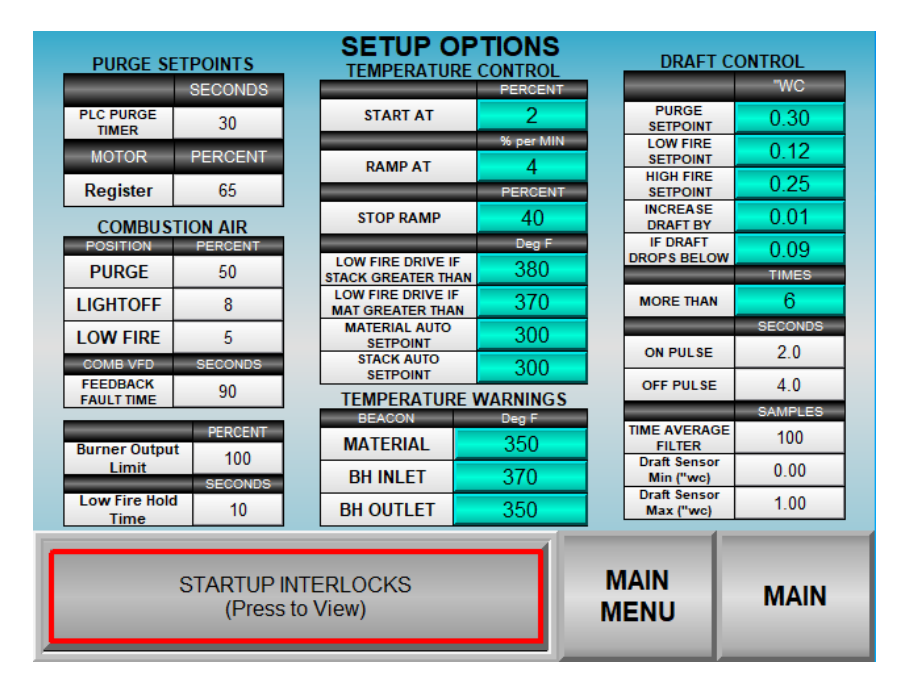

The Blue numeric entry panels represent unlocked settings, the White numeric display panels represent locked settings, you must be logged in to adjust the White panels. A Red rectangle around the "Startup Interlocks" button indicates that a safety limit is not satisfied...press this panel to view the Startup Interlocks Quick View popup.

#### 4.1.1 PURGE SETPOINTS

**PLC PURGE TIME:** This is the time (in seconds) that the blower will run with the air related control elements at their 'Purge Position' set points during the initial purging period. This is a separate time setting than a 'HBCU' purge time that would be integral to certain Burner Control Units. The ABMS utilizes the Honeywell RM7800 series burner controllers; some versions have a separate purge time that occurs after the initial purge and the ignition sequence is started. The base ABMS version does not require a separate 'HBCU' purge sequence.

**REGISTER MOTOR PURGE POSITION:** This setting represents the position that the Register/Spin Vane Motor will move to during the initial purging phase. If the motor name/ID is changed in the Motor Selection screen then, the given name/ID will appear here.

#### 4.1.2 COMBUSTION AIR SETTINGS

**PURGE:** This is the position/output that the Combustion Air Motor/VFD will move to during the initial purging phase. If the VFD and the Louver Box is used then, the Louver Box will also move to this position during the initial purging phase.

**LIGHTOFF:** This is the position/output that the Combustion Air Motor/VFD will move to after the initial purging phase is completed; this position will be held until the Main Flame Stabilization Period has expired.

**FEEDBACK FAULT TIME:** This setting represents the amount of time that the PLC will wait for the Combustion Air VFD (*if enabled*) to reach its commanded speed. If the VFD does not reach the commanded speed after this time has elapsed then, the burner will shut down and initiate a "Combustion Air Feedback Fault". This should be set to 5

seconds longer than the Accel/Decel Time that is set in the VFD. (ex. If the VFD Accel and Decel is set for 45 seconds; set the Fault Feedback Time for 50 seconds)

**BURNER OUTPUT LIMIT:** This setting represents the maximum allowable firing rate, relative to the profile setup.

**LOW FIRE HOLD TIME:** This setting represents the Main Flame Stabilization Period. The burner will hold at Low Fire after the ignition period has elapsed to allow the main flame to become established and stable before modulation begins.

#### 4.1.3 AUTO RAMP SETPOINTS

**START AT:** This setting represents the output demand that the burner will start at if the Auto Ramp function is enabled after an initial start or subsequent restart.

**RAMP AT:** This setting represents the amount of output change that will occur every minute when the Auto Ramp is enabled after an initial start or subsequent restart.

**STOP RAMP:** This setting represents the output rate that will automatically disable the Auto Ramp function if the Auto Ramp function has been enabled; once the burner reaches this demand value it will move to the output demand that is determined by the PID algorithm, if "Automatic Control" is selected. If "Manual Control" is selected then, the output demand will hold at this setting until the operator selects a different demand setting.

The Auto Ramp function can be disabled before startup if the operator chooses to warm the unit manually. The Auto Ramp function can also be disabled at any point during the warming process, after the initial startup has been initiated.

#### 4.1.4 LOW FIRE DRIVE SETPOINTS

**LOW FIRE DRIVE IF STACK GREATER THAN:** If the Stack/Baghouse Inlet temperature exceeds the value entered here, the burner will automatically drive to low fire. The burner will return to the output demand it was at before this action was initiated, once the Stack/Baghouse Inlet temperature is reduced by 20 degrees F.

**LOW FIRE DRIVE IF MATERIAL GREATER THAN:** If the Material temperature exceeds the value entered here, the burner will automatically drive to low fire. The burner will return to the output demand it was at before this action was initiated, once the Material temperature is reduced by 20 degrees F.

**MATERIAL AUTO SETPOINT:** This setting represents the temperature the Material will be controlled to maintain while in Automatic Material Modulation Mode.

**STACK AUTO SETPOINT:** This is the temperature the Stack/Baghouse Inlet will be maintained at while in Automatic Stack Modulation Mode.

#### 4.1.5 TEMPERATURE WARNING SETPOINTS

**MATERIAL:** This setting represents the temperature, at which, the warning beacon will appear on top of the Material Temperature Indication Panel that is in the Main Operations screen.

**BH INLET:** This setting represents the temperature, at which, the warning beacon will appear on top of the Stack/Baghouse Inlet Temperature Indication panel.

**BH OUTLET:** This setting represents the temperature, at which, the warning beacon will appear on top of the Baghouse Outlet Temperature Indication panel.

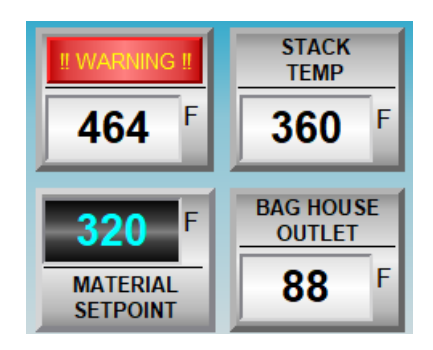

These warning beacons are only a visual warning indicating that the temperatures are approaching critical levels, if these temperatures continue to increase, the burner will automatically drive to Low Fire, trip the High Limit device or could cause critical damage to the Baghouse filters.

#### 4.1.6 DRAFT CONTROL SETPOINTS

**PURGE SETPOINT:** This value represents the pressure that the drum will be held at during the initial purging phase, the setting is a positive number that represents a negative pressure (*i.e., a set value of*  $0.12 = -0.12^{"}wc$ ).

**LOW FIRE SETPOINT:** This value represents the pressure the drum will be held at when the burner is in the ignition phase or, when the burner is firing, and the output demand is at Low Fire (0%). Again, the setting is a positive number that represents a negative pressure.

**HIGH FIRE SETPOINT:** This value represents the pressure that the drum will be held at when the burner is firing, and the output demand is at High Fire (100%). Again, the setting is a positive number that represents a negative pressure.

The drum pressure setpoint will change linearly between these two settings from 0%-100% demand (*i.e., if the Low Fire setting is 0.10 and the High Fire setting is 0.20 then, at 50% demand the setting will be 0.15*).

**INCREASE DRAFT BY:** This setting represents the amount that the draft setpoint will increment if the Drum Pressure continues to drop below the **IF DRAFT DROPS BELOW** setting. However, it will only do this if the drum pressure does this over the **MORE THAN** amount of occurrence.

**ON PULSE:** This setting represents the amount of time, in seconds, that the exhaust damper or VFD will increase or decrease when the Relay control method is chosen for draft control and, the drum pressure is not at setpoint.

**OFF PULSE:** This setting represents the amount of 'pause' time, in seconds, when the exhaust damper or VFD is increasing or decreasing when the Relay control method is chosen.

If the exhaust damper/VFD needs to open to decrease the drum pressure then the damper/VFD will move for the ON PULSE time then pause for the OFF PULSE time, then repeat...until the drum pressure is at setpoint, if the Relay control method is selected.

**TIME AVERAGE FILTER:** This setting represents the amount of Drum Pressure (Draft) measurement samples are used to create an average readout, if the reading is erratic this setting can be increased.

**DRAFT SENSOR MINIMUM:** This setting should be set to represent the minimum range of the Drum Pressure (Draft) sensor, this setting is in inches of water column ("wc) and is generally 0; some sensors may have a (-) value.

**DRAFT SENSOR MAXIMUM:** This setting should be set to represent the 'span' or 'range' of the Drum Pressure (Draft) sensor, this setting is in inches of water column ("wc); the maximum allowable range is 50"wc.

### 4.2 SETUP ANY EXTRA THERMOCOUPLES

Use these buttons to The 'FILTER' tabs are used for buffering any erratic readouts from these enable or disable the thermocouples. This is represented as "number of samples" used for spare thermocouple the moving average, the range is 10-200 samples. inputs. THERMOCOUPLE CONFIGURATION NAME FOR MATERIAL TEMP THERMOCOUPLE THERMO FILTER MATERIAL TEMP DISPLAY BIAS **ALWAYS** MATERIAL TEMPERATURE 71 0 30 71 ON You must be logged in BH OUTLET TEM NAME FOR BAGHOUSE OUTLET THERMOCOUPLE as ENGINEER to enable ALWAYS BAGHOUSE OUTLET TEMPERATURE 0 10 74 74 adjustment of the BIAS ON and FILTER settings. THE PLAY Aux 1 0 DISABLED 0 0 NAME FOR THERMOCOUPLE INPUT 3 THERMOCOUPLE 3 DISABLED Aux 2 0 0 0 NAME FOR THERMOCOUPLE INPUT 4 THERMOCOUPLE 4 DISABLED Aux 3 0 0 0 NAME FOR THERMOCOUPLE INPUT 5 THERMOCOUPLE 5 DISABLED Aux 4 0 0 0 MAIN STARTUP INTERLOCKS MAIN (Press to View) MENU

Press the thermocouple NAME to set a unique name or ID for the spare thermocouple inputs, such as: AC Oil Temperature, Fuel Temperature, Silo Temperature, etc. These readouts can only be viewed from this screen. The 'THERMO' tabs display the raw temperature, before the filters or bias is applied. The 'DISPLAY' tab shows what the final displayed temperature will be. Bias tabs are used to calibrate the final displayed temperature to compensate for any inaccuracies in the readout. Bias range is -50 to +50 degrees F.

#### 4.3 SETUP AND RESET THE HIGH STACK TEMPERATURE LIMIT

The Exhaust High Temperature Limit (EHTL) device is a Eurotherm 3216i controller, the setpoint for the High Stack Temperature is made at this device. The following is a basic description of the device setting and lockout reset.

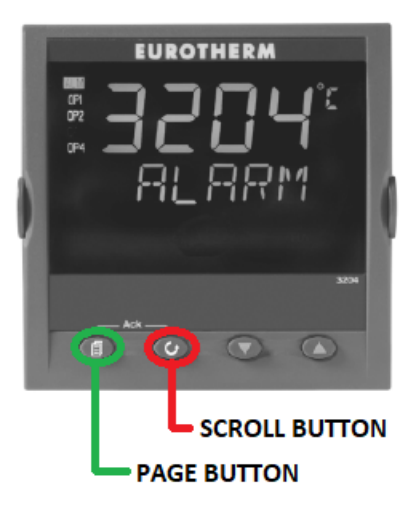

The Page button is used to move through the available Menu Pages. The available Menu Pages vary depending on the access level that is currently enabled. To change the High Stack Temperature setpoint you must access User Level 2.

The **Scroll** button is used to 'scroll' within the Menu Pages, in order to view and select configuration parameters.

(A) (V) Use the 'Up' and 'Down' buttons to adjust the parameter values.

To acknowledge and, reset an alarm state, press the **Page** and **Scroll** buttons together, simultaneously.

4.3.1 CHANGING THE HIGH STACK TEMPERATURE SETPOINT requires the operator to access User Level 2, follow the steps below to access Level 2.

# **Operator Level 2**

Level 2 provides access to additional parameters. It is protected by a security code.

#### To Enter Level 2

- 1. From any display press and hold 0 .
- After a few seconds the display will show:-

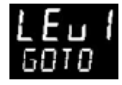

Release .
 (If no button is pressed for 45 seconds the display returns to the HOME display)

- 4. Press (▲) or (♥) to choose LEu 2 (Level 2)
- After 2 seconds the display will show:-

Press or to enter the pass code. Default = 'Z'

7. If an incorrect code is entered the indicator reverts to Level 1.

Then press the **Page** button, over and over, until "A1 High" is in the lower display. From here, you can adjust the setpoint; press the **Scroll** or **Page** buttons to accept the change.

2002

**<u>4.3.2</u> TO RETURN TO THE MAIN OPERATORS PAGE** you will need to place the control back to User Level 1, to do this press and hold the **Page** button until "GOTO" is in the lower display; use the arrow keys to change the upper display to **Lev 1** then, press the **Scroll** button. *No access code is required when moving to lower access levels.* 

#### OTHER SCREENS: AVAILABLE INFORMATION AND NAVIGATION

There are a few other screens that have not yet been mentioned however, these screens offer numerous ways to monitor the operations and conditions of the system components. Knowing what information is available and noting observations over time, will help the operator to develop an understanding of the nominal operating conditions.

Being able to understand the information available will also aid in troubleshooting any system operation anomalies or faults that may be encountered. The information available can greatly reduce troubleshooting time and therefore, reduce downtime, if the operator knows how to properly interpret and utilize this information.

## 5.1 I/O STATUS SCREEN

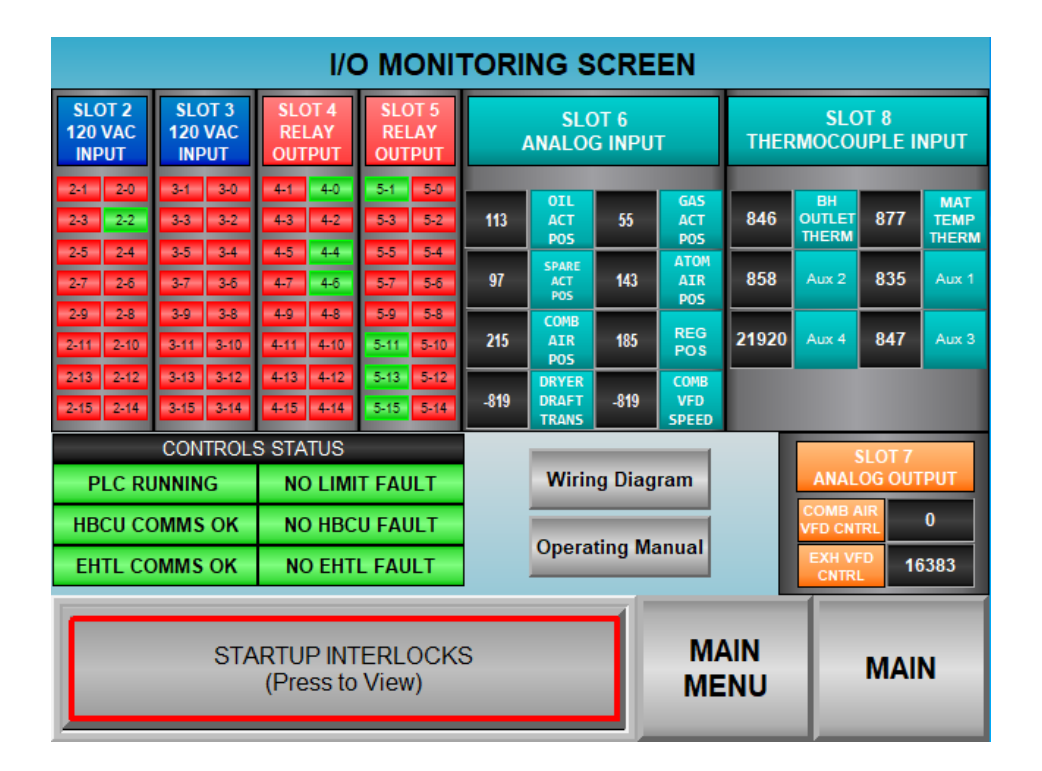

The I/O Status screen can be accessed by pressing the I/O REF SCREEN button that is within the MAIN MENU. From this screen you can monitor the status of all of the input and output modules, as well as monitor the communications status between the PLC, the Honeywell Burner Control Unit (HBCU) and the Exhaust High Temperature Limit (EHTL).

You can also see if there are any current system faults that are being recognized by the PLC.

As an added benefit to the operator, the wiring diagram and the Basic Operations Manual are available for viewing on the display.

#### Discrete Inputs Discrete Outputs

| SLOT 2<br>120 VAC<br>INPUT | SLOT 3<br>120 VAC<br>INPUT | SLOT 4<br>RELAY<br>OUTPUT | SLOT 5<br>RELAY<br>OUTPUT |  |
|----------------------------|----------------------------|---------------------------|---------------------------|--|
| 2-1 2-0                    | 3-1 3-0                    | 4-1 4-0                   | 5-1 5-0                   |  |
| 2-3 2-2                    | 3-3 3-2                    | 4-3 4-2                   | 5-3 5-2                   |  |
| 2-5 2-4                    | 3-5 3-4                    | 4-5 4-4                   | 5-5 5-4                   |  |
| 2-7 2-6                    | 3-7 3-6                    | 4-7 4-6                   | 5-7 5-6                   |  |
| 2-9 2-8                    | 3-9 3-8                    | 4-9 4-8                   | 5-9 5-8                   |  |
| 2-11 2-10                  | 3-11 3-10                  | 4-11 4-10                 | 5-11 5-10                 |  |
| 2-13 2-12                  | 3-13 3-12                  | 4-13 4-12                 | 5-13 5-12                 |  |
| 2-15 2-14                  | 3-15 3-14                  | 4-15 4-14                 | 5-15 5-14                 |  |

RED: For Inputs = No input detected. For Outputs = Not energized, no output.

GREEN: For Inputs = Input is detected. For Outputs = Energized, output given. The Discrete (On/Off) Inputs and Outputs can be monitored via the graphics shown here.

You can observe the live 'state' of the input/output by observing the indicators color, Green = Power Present, Red = Power Not Present.

The number in the icons represent the module's slot number and the channel number (i.e., 5-11= Module in Slot #5, channel 11).

If there is a module fault, or a failure to connect to the module, all of the indicators will be greyed out, if this is observed the module and PLC needs to be checked.

The Analog Inputs can be viewed from this panel, it indicates that the AI module is located in slot #6.

| SLOT 6<br>ANALOG INPUT |                         |      |                      |  |
|------------------------|-------------------------|------|----------------------|--|
| 113                    | OIL<br>ACT<br>POS       | 55   | GAS<br>ACT<br>POS    |  |
| 97                     | SPARE<br>ACT<br>POS     | 143  | ATOM<br>AIR<br>POS   |  |
| 215                    | COMB<br>AIR<br>POS      | 185  | REG<br>POS           |  |
| -819                   | DRYER<br>DRAFT<br>TRANS | -819 | COMB<br>VFD<br>SPEED |  |

| SLOT 8<br>THERMOCOUPLE INPUT |                       |     |                      |  |
|------------------------------|-----------------------|-----|----------------------|--|
| 846                          | BH<br>OUTLET<br>THERM | 877 | MAT<br>TEMP<br>THERM |  |
| 858                          | Aux 2                 | 835 | Aux 1                |  |
| 21920                        | Aux 4                 | 847 | Aux 3                |  |
|                              |                       |     |                      |  |

The Thermocouple Inputs from the TC module, located in slot #8, can be viewed from this panel.

The numerical values represented in the AI panel are 'raw' binary count values. The top 6 are positional feedback signals from the control motors, these are 0-5Vdc. The bottom 2 are signals from the Draft Sensor and the feedback from the Combustion Air VFD, these are 4-20mA.

The TC input values are in Degrees F, with no decimal point. For example, 846 = 84.6 F...21920 = 2,192.0 F.

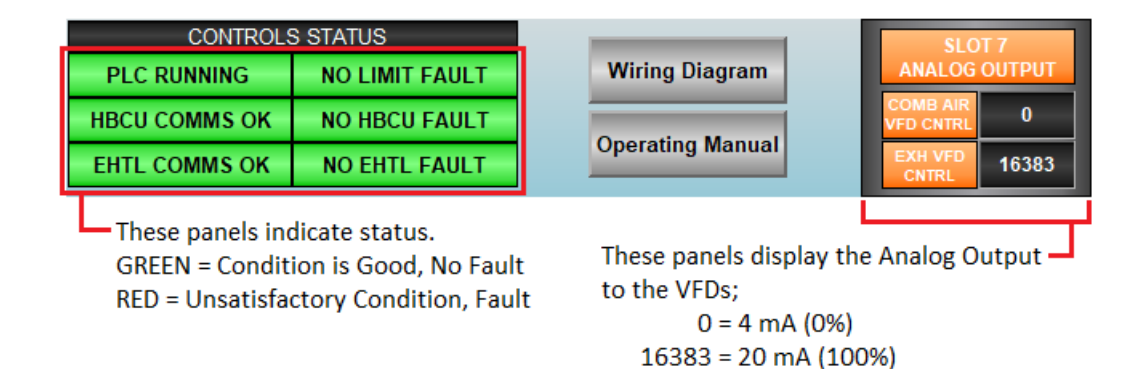

#### **ONBOARD WIRING DIAGRAM AND OPERATING MANUAL**

Pressing the "Wiring Diagram" or "Operating Manual" buttons located in the IO monitor screen will open a PDF viewer and the selected document will be viewable and navigable.

You can change to the next page by swiping your finger from right to left, or the previous page by swiping from left to right. Double tapping the screen will allow you to zoom in and out.

To close the document just press the X (Screen Close) button in the upper right hand corner.

#### 5.2 DATALOG SCREEN

The Datalog screen displays a graphical representation of the Material Temperature Set Point, Material Temperature, Stack (*baghouse inlet*) Temperature and the Firing Rate Demand along a historical trend. The trend is recorded to the USB stick that is provided with and installed in the back of the display.

The trends can be viewed from the display by using the navigation buttons and, the trends can be exported to the USB stick and downloaded to a PC for viewing with file viewer software.

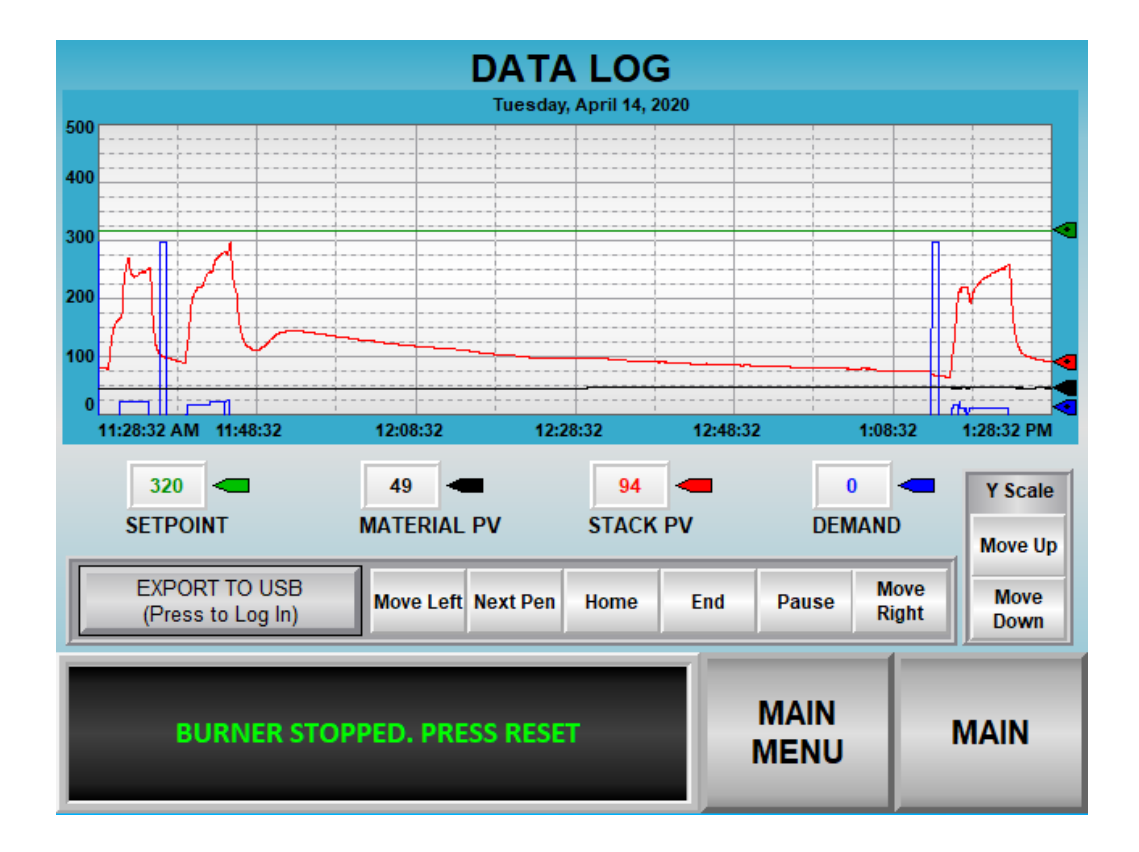

**Move Left:** Pressing this button will scroll the trend to the right, to view older data. If you keep the button depressed the screen will continue to scroll.

**Next Pen:** Changes the scale of the graph (Y-axis) to represent the channel of the same color. For example, the scale is Black when representing the Material PV pen, Blue for the Demand.

**Home:** This will bring the trend to the first record in the current trend history. Every time you export data to the USB a new trend history is started.

**End:** This will bring the trend back to the current, most resent, record in the trend history.

**Pause:** This button will stop the trend auto-scroll so you can evaluate a portion of the trend without the graph advancing, press any of the movement buttons to un-pause the graph.

**Move Right:** Pressing this button will scroll the trend to the left, to view newer data. If you keep the button depressed the screen will continue to scroll.

**Move Up:** This will raise the upper end of the currently selected pen's scale, zooming out of the trend for that particular pen.

**Move Down:** This will lower the upper end of the currently selected pen's scale, zooming in to the trend for that particular pen.

**EXPORT DATA LOG TO USB:** Pressing this button will bring up another popup window that will ask you to confirm that you want to shut the runtime application down and export the trend to the USB. Once the display shows the Display Configuration Screen the USB can be removed to download to a PC. Then, place the USB back in the display and select "Run Application" to start the runtime program which will return you to the Main screen after a reboot.

\*\*\*Doing this will not shut the PLC or the Burner off and the burner will run just as it was before the export, all safeties are still functioning. However, it is better to do this when the burner is NOT firing since you will not be able to view data until the display program restarts.

#### 5.3 ALARM HISTORY SCREEN

The Alarm History screen records any of the critical faults or, any limits opening at any time when the burner is in operation, this includes the Pre-Purge, Ignition and Firing phases. <u>Any faults or limits that open during the Standby phase will not be logged in this history</u> however, the alarm or limit will be annunciated via the message bar at the bottom of all of the screens.

This is done so the alarm log will not be overpopulated with nuisance faults or trips during setup, calibration, or testing. The alarm horn and lamp will still be energized, and the alarm will need to be silenced/reset in all phases, even in Standby.

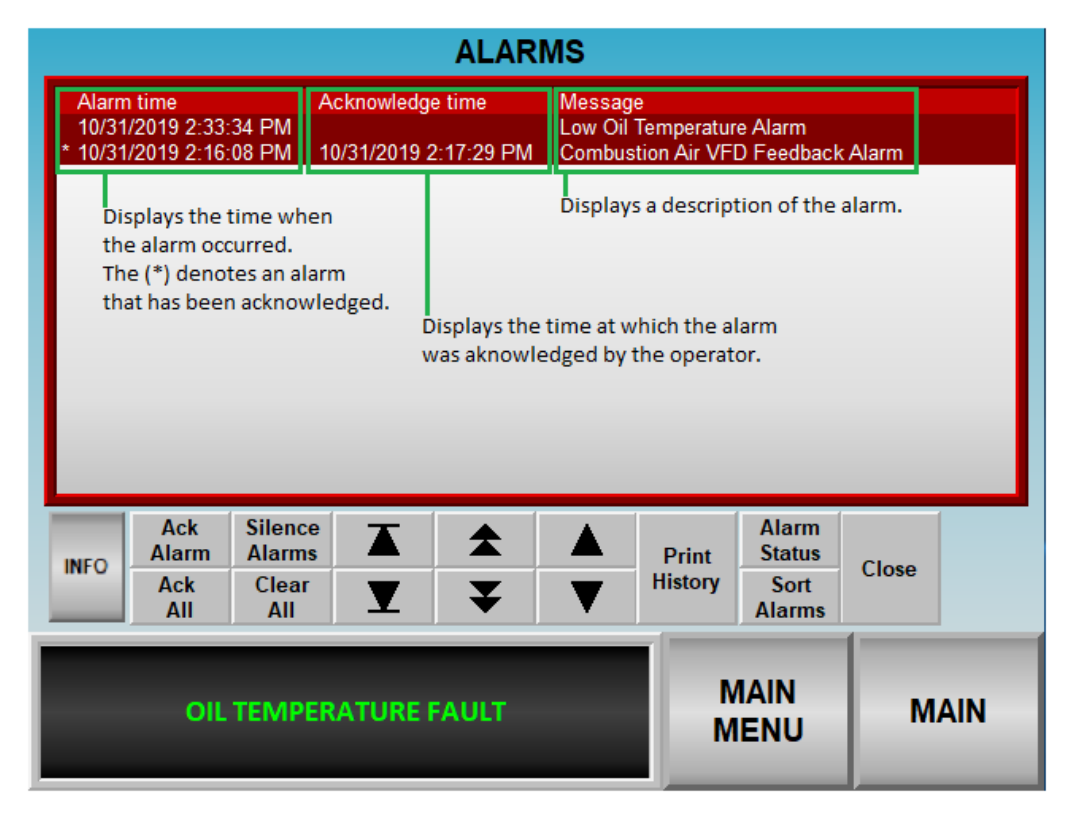

**INFO:** Pressing this button will open a pop-up window that will display a Diagnostics Log that is generated by the HMI, the messages here relate to display operating system or communication errors.

**Arrow Buttons:** Pressing these buttons will allow you to scroll up and down, one entry at a time or, one page at a time or, jump to the most recent or the oldest entry in the log.

Ack Alarm: Pressing this button will acknowledge the selected entry.

Ack All: Pressing this button will acknowledge all of the unacknowledged entries.

**Silence Alarms:** Silences the audible alarm in the display, if available. This does not silence the alarm horn in the panel, you must press the Alarm Silence pushbutton on the panel to do this.

Clear All: Pressing this button will erase all of the current history and clear the log.

**Alarm Status:** This button will bring a pop-up screen that will show the currently selected entry in a different format.

**Sort Alarms:** Pressing this button will rotate the log from latest entry on top to earliest entry on top.

**Close:** This button will close the Alarm History Log and return you to the screen that was active when the alarm occurred. You can alco close the log by pressing the MAIN or MAIN MENU buttons, which will return you to those selected screens.

#### 5.4 LIMIT CIRCUIT SCREEN

This screen is accessed by pressing the LIMIT CIRCUIT button in the MAIN MENU screen. From this screen you can monitor each individual flame safety limit in the circuit. The graphical representation is identical to the wiring scheme.

The operator can also monitor the phase sequencing to know which step the controller is in at all times. If a fault condition exists, the operator can use this data to help aid in troubleshooting by knowing which phase the faults are occurring in.

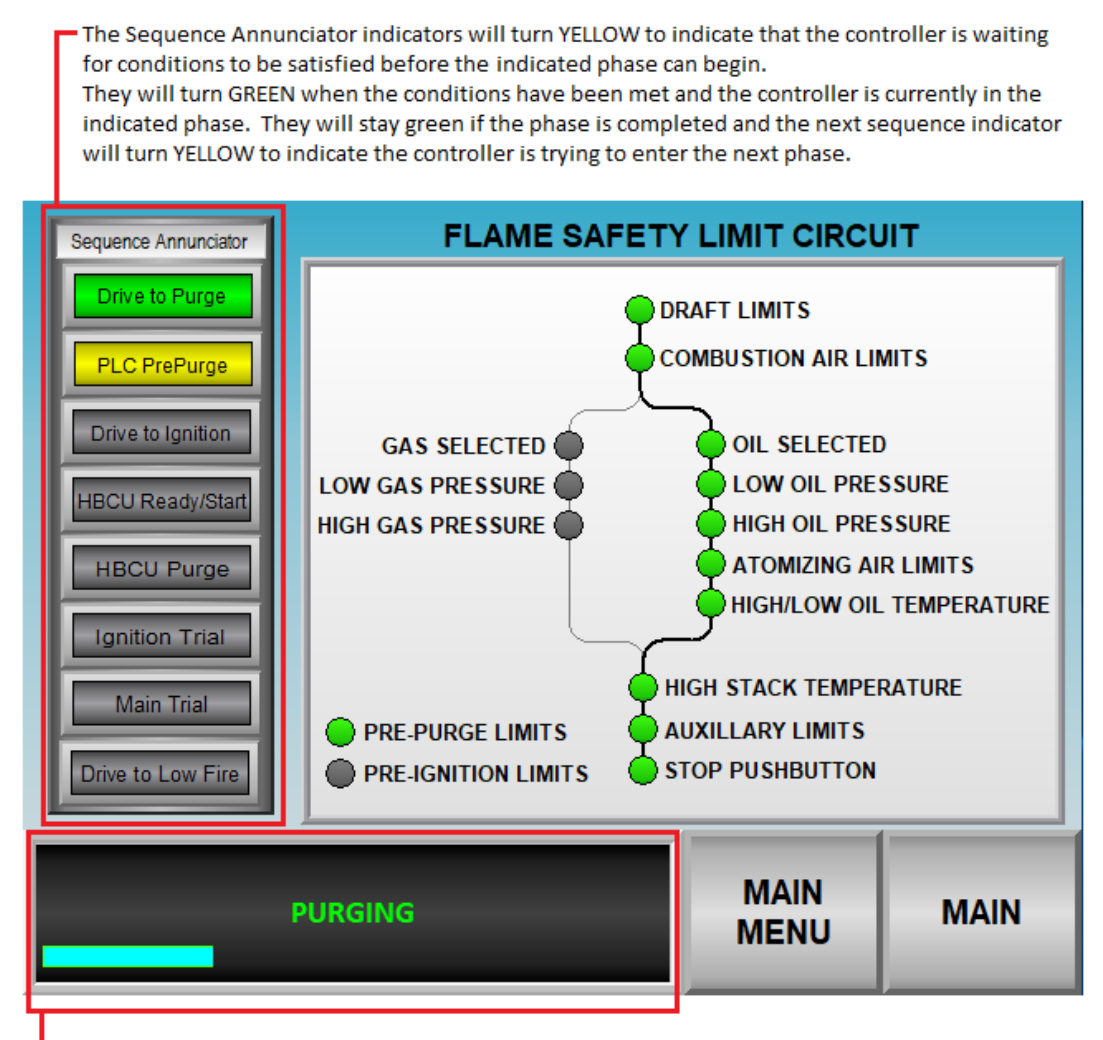

 The local message display will indicate which limit has opened and will also indicate the phase it is in, in all screens.

There is also a progress bar that indicates the purge time progression, during the initial purge.

The Limit Circuit is a First-Out arrangement, the first lamp out is the unsatisfied limit.

#### 5.5 BURNER CONTROL UNIT SCREEN

This screen can be accessed by pushing the HONEYWELL BURNER CONTROL button in the MAIN MENU screen. From here you can monitor the status of the HBCU (flame safeguard) and recall the fault history stored within the HBCU.

There is button for placing the burner in a "Pilot Hold" state. When activated, this will pause the burner in the Pilot Ignition phase with only the pilot gas valve being energized after flame has been proven. Deselect the Pilot Hold to resume main flame ignition. This function is useful for pilot flame adjustment and 'sighting' of the flame sensor.

The flame signal can also be monitored here as the live, raw value seen in the flame safeguard. There is an indicator next to the flame signal that easily relays Bad (RED), Poor (YELLOW) and Good (GREEN) flame signal strength.

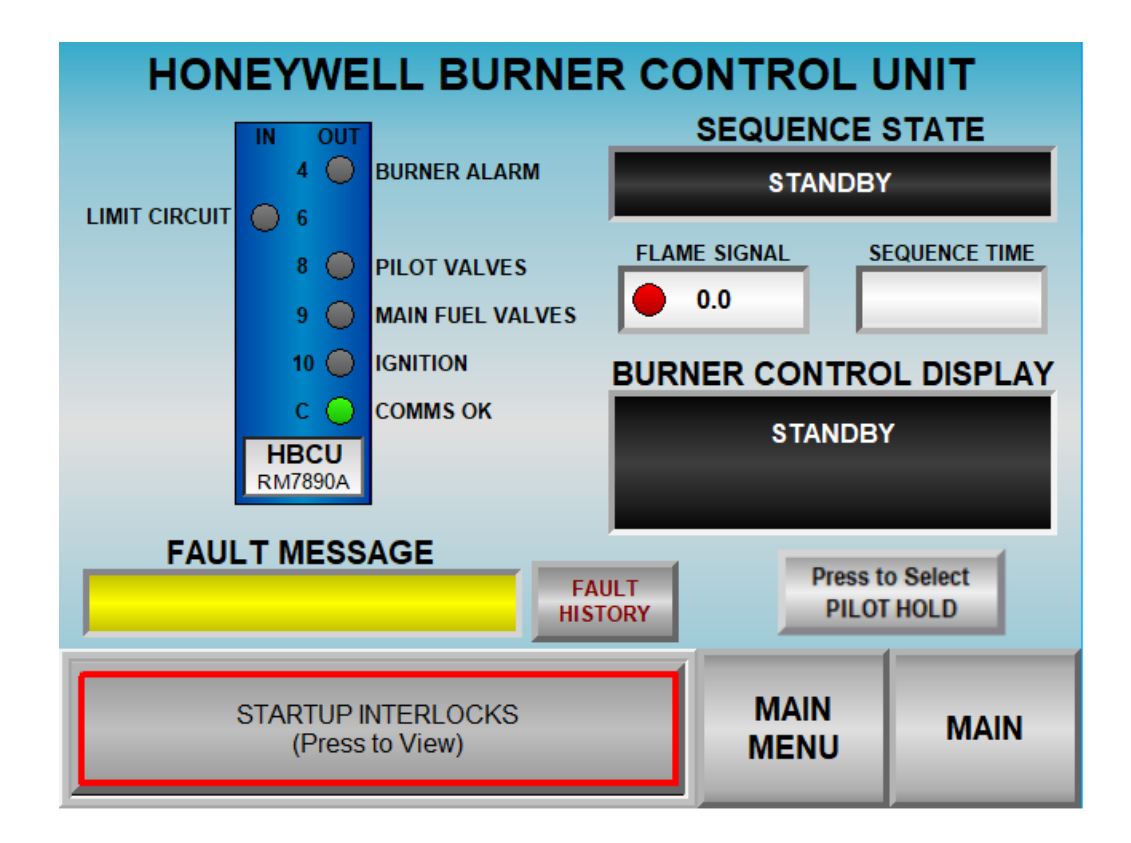

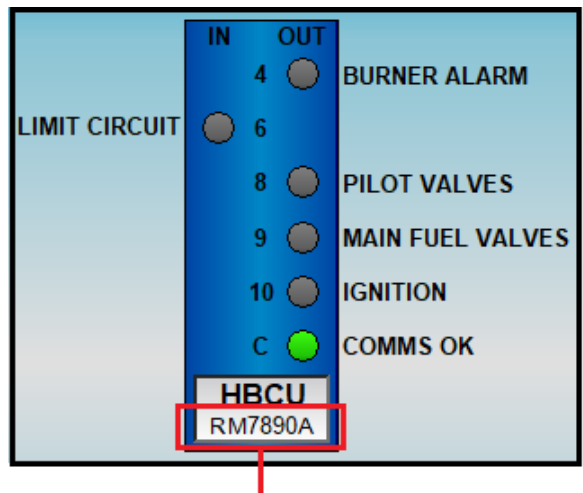

Indicates the particular HBCU model

The HBCU detail displays and indicates the Flame Safety Limit (Call for Heat) input and all of the HBCU direct outputs.

The indicators will turn GREEN if the input (120VAC) is detected or, if an output (120VAC) is energized.

The numbers next to the indicators represent the actual terminal numbers on the subbase of the HBCU unit itself.

There is also an indicator to show that the MODBUS communications to the PLC are working.

You can access the HBCU internal fault history by pressing the FAULT HISTORY button next to the FAULT MESSAGE display window.

# **BURNER CONTROL FAULTS**

|                       | STARTUP IN                                 | TERLOC                | KS                                         | MAIN<br>MENU                | MAIN                                   |
|-----------------------|--------------------------------------------|-----------------------|--------------------------------------------|-----------------------------|----------------------------------------|
|                       |                                            |                       |                                            |                             | HONEYWELL<br>BURNER UNIT               |
| SEQUENCE<br>TIME:     | 10                                         | SEQUENCE<br>TIME:     | 10                                         | SEQUENCE 1<br>TIME: 1       | 0                                      |
| SEQUENCE:<br>MESSAGE: | PILOT FLAME FAIL<br>PILOT IGN<br>PILOT IGN | SEQUENCE:<br>MESSAGE: | PILOT FLAME FAIL<br>PILOT IGN<br>PILOT IGN | PI<br>SEQUENCE:<br>MESSAGE: | PILOT IGN<br>PILOT IGN<br>PILOT IGN    |
| FAULT: FAUI           | T 28: PILOT FLAME FAIL                     | FAULT: FAUL           | T 28: PILOT FLAME FAIL                     | FAULT: FAULT                | 28: PILOT FLAME FAIL                   |
| FAULT 4:              |                                            | FAULT 5:              |                                            | FAULT 6:                    |                                        |
| SEQUENCE<br>TIME:     | 10                                         | SEQUENCE<br>TIME:     | 10                                         | SEQUENCE<br>TIME: 1         | 0                                      |
| SEQUENCE:<br>MESSAGE: | RUN<br>RUN                                 | SEQUENCE:<br>MESSAGE: | RUN<br>RUN                                 | SEQUENCE:<br>MESSAGE:       | PILOT IGN<br>PILOT IGN                 |
| FAULT: FAU            | LT 17: MAIN FLAME FAIL<br>MAIN FLAME FAIL  | FAULT: FAUL           | .T 17: MAIN FLAME FAIL<br>MAIN FLAME FAIL  | FAULT: FAULT:<br>PI         | 28: PILOT FLAME FAIL<br>LOT FLAME FAIL |
| FAULT 1:              |                                            | FAULT 2:              |                                            | FAULT 3:                    |                                        |
| NEWEST                |                                            |                       |                                            |                             |                                        |

This is the HBCU internal fault history.

This historical log stores the 6 most recent faults related to the operation of the HBCU, with FAULT 1 being the most recent.

You can return to the HBCU detail screen by pressing the blue HONEYWELL BURNER UNIT button.

#### 5.6 CONTROL LOOP TUNING SCREEN

This screen can be accessed by pressing the CONTROL LOOP TUNING button on the MAIN MENU screen. From here the operator can view the control loop tuning parameters (PID) and adjust them if needed.

The ABMS has **3** individual control PID loops: The Material temperature control algorithm, Stack temperature control algorithm and the Drum pressure (draft) control algorithm. All 3 of these loops have completely independent parameters that need to be set properly to allow for optimum control of the burner firing rate and drum pressure.

The ability to perform an Auto Tune of the PID parameters for the 'Material' and the 'Stack' temperature control algorithms is provided to aid in the initial process *tuning*, if needed.

See section 8 of this manual for a detailed explanation of the control loop tuning options that are available.

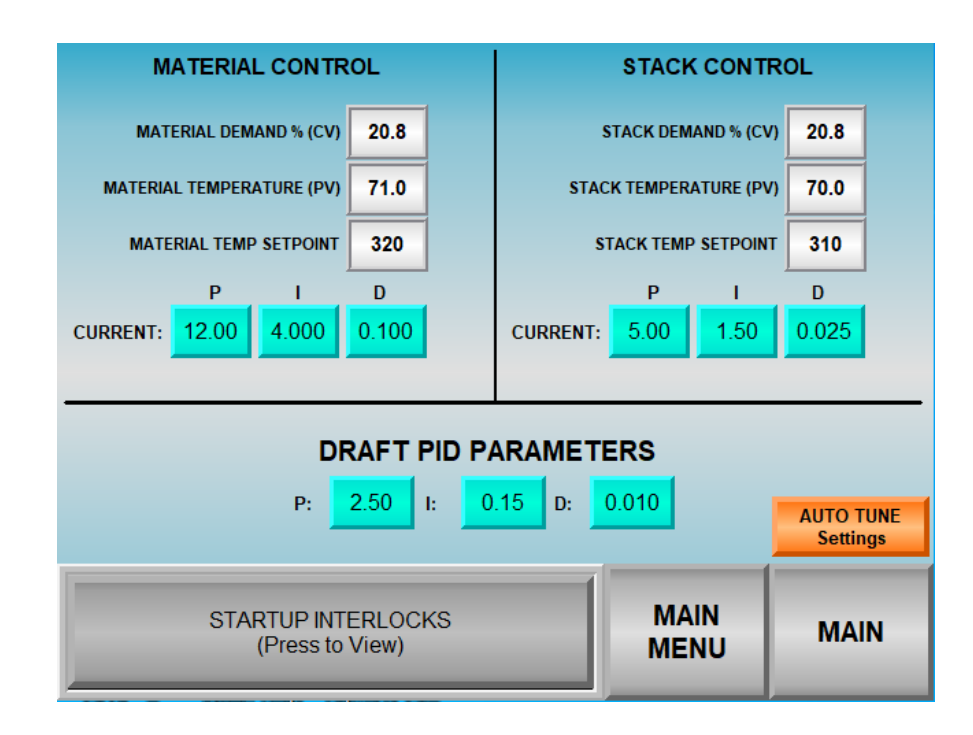

# 6. MAIN SCREEN OPERATIONS

This 'Main Screen' is where all of the main operations of the burner are performed.

From this screen the operator can...

- view the Material, Stack and Baghouse Outlet temperatures
- view and adjust the Material or Stack Temperature Setpoints
- choose to modulate based on Material or Stack temperature
- choose to manually control the Burner Firing Rate
- view the Drum (Draft) pressure
- view and adjust the Drum (Draft) Pressure Setpoint
- choose to manually control the Drum (Draft) Pressure
- choose to use or ignore the Auto Ramp-Warming function
- set the startup Low Fire position
- force a Low Fire Hold status
- view the control motor positions
- view the Flame Signal Strength
- view the sequence status/controller phase
- view fault messaging
- view system time and date
- go to the main settings menu

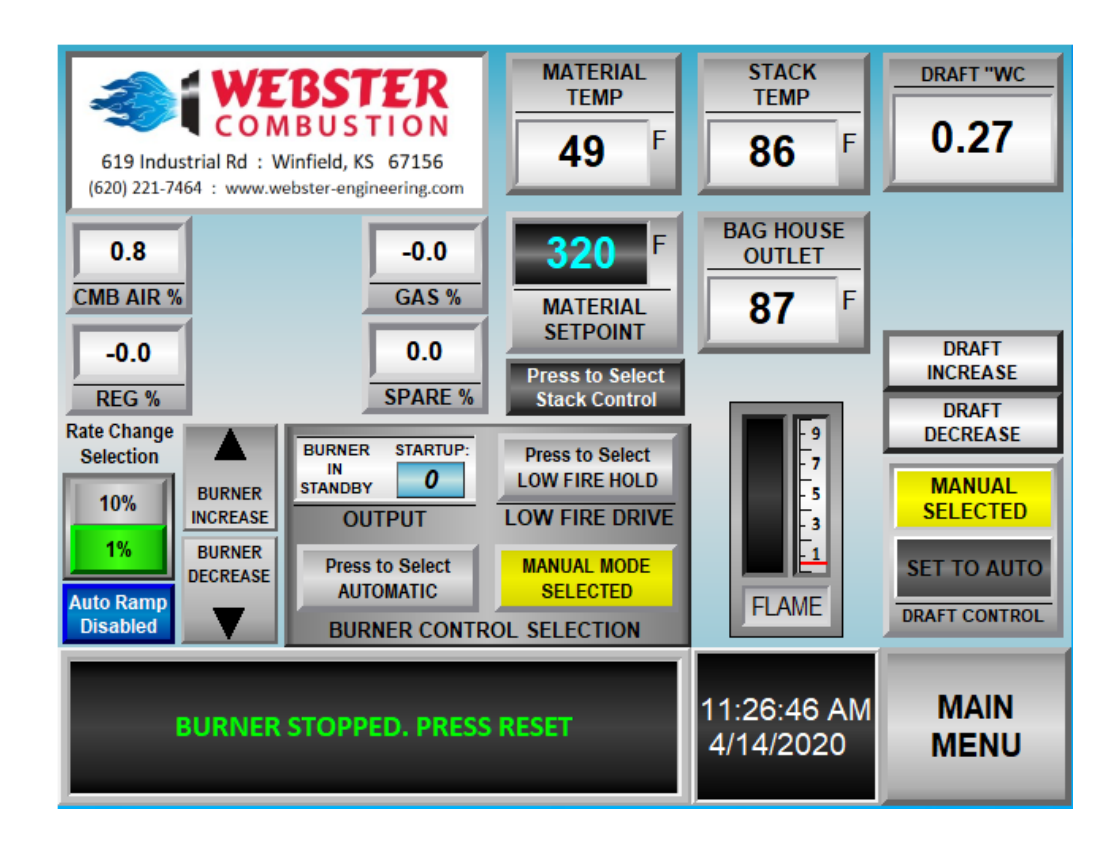

#### 6.1 TEMPERATURE CONTROL MODE SELECTION AND SETPOINT

The option to use the MATERIAL temperature or the STACK temperature as the source to justify the automatic fire rate modulation is selected with the button that is located under the Material/Stack Temperature Setpoint panel.

When the Material temperature is the current selection then the text "MATERIAL SETPOINT" appears in the setpoint panel and the text of the pushbutton will state "Press to Select Stack Control". Pressing this button will change the Temperature Control Mode to Stack and the text in the setpoint panel will change to "STACK SETPOINT", the button will now state "Press to Select Material Control"; the indicated setpoint is for the selected control source.

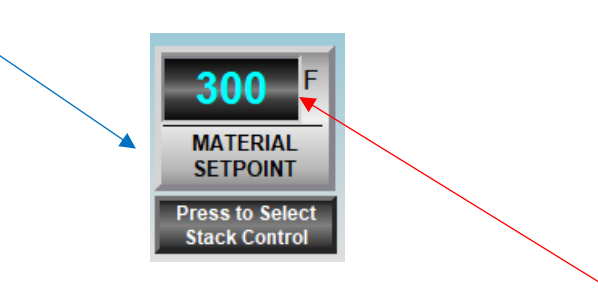

Pressing the setpoint panel digits (blue) will open a numerical entry panel, from here you can adjust the setpoint of the current temperature mode (*setpoints can also be adjusted in the Controller Setup menu*).

### 6.2 FIRE RATE CONTROL (DEMAND) SELECTION AND SETPOINT

The option to run the burner in the AUTOMATIC fire rate control mode, the MANUAL fire rate control mode or the forced LOW FIRE HOLD mode are all done with the buttons within the Fire Rate Control panel.

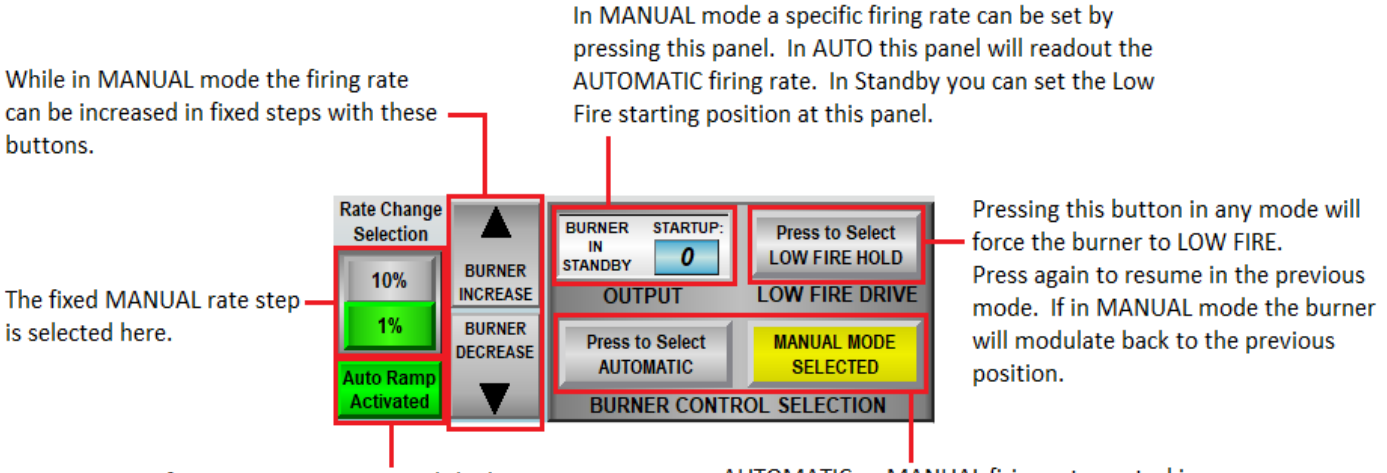

If AUTO RAMP is activiated the burner will follow the Auto Ramp settings set in the Controller Settings menu. Press this button to enable or disable the Auto Ramo function. AUTOMATIC or MANUAL firing rate control is selected with these buttons The current mode is highlighted yellow, press the other button to change to the other mode.

#### 6.3 DRAFT CONTROL MODE AND SETPOINT

The AUTOMATIC or MANUAL operation of the Drum/Draft pressure control element can be done from the Draft Control panel. There are two different Draft Control panels, the one that is visible depends on the Control Method selected in the Motor Configuration menu.

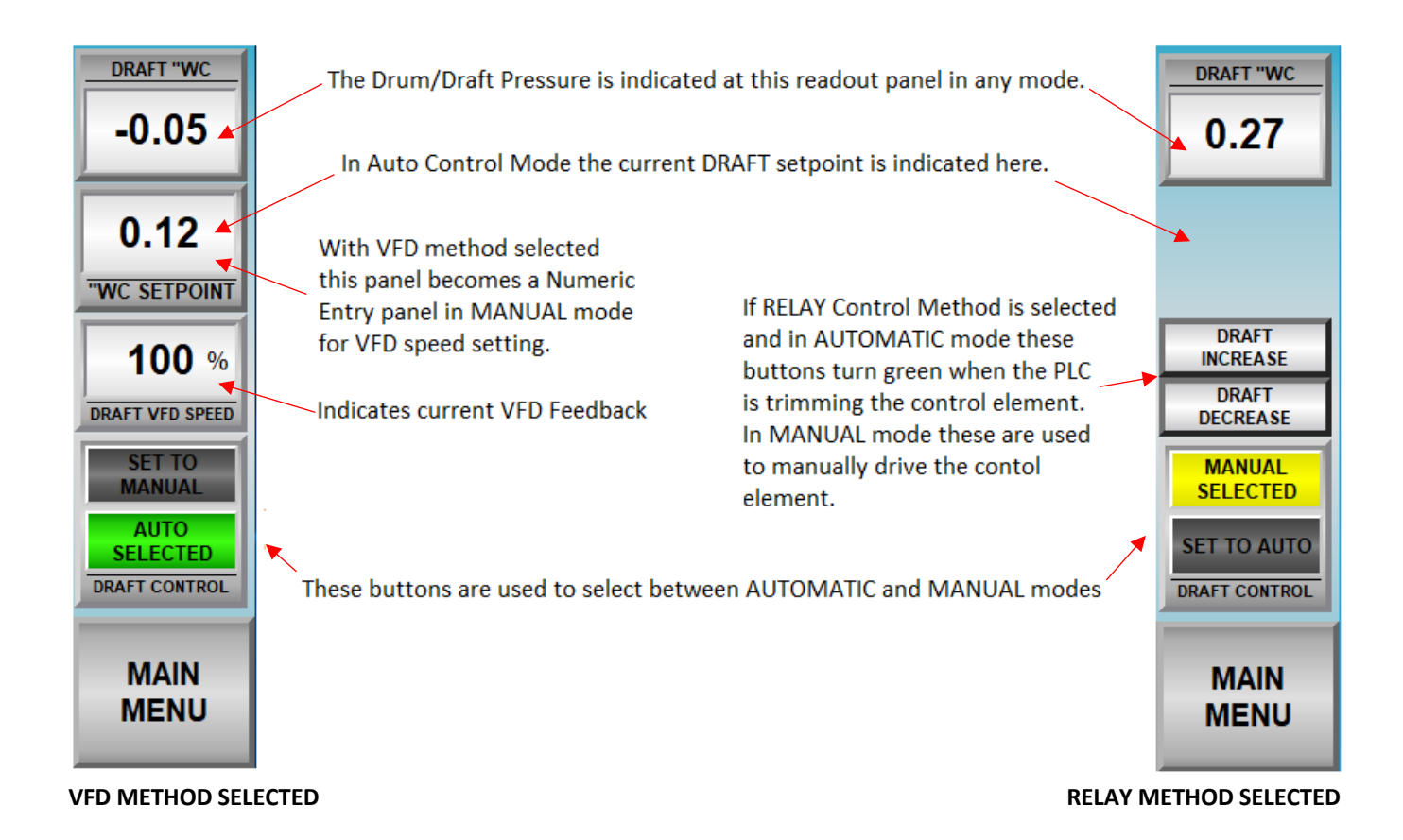

### 6.4 MOTOR POSITION AND FLAME SIGNAL INDICATION

The currently active servo motors are visible on the Main screen and will change depending on the Fuel group selected. If a position fault or calibration fault occurs with a motor, that motor's position readout panel will turn RED, and a message will show up in the message bar.

| 0.0<br>CMB AIR % | 4.8<br>OIL % |
|------------------|--------------|
| 4.5<br>REG %     |              |

Only the motors that are enabled for the currently active fuel group are visible. The readout panels indicate the motor's position in % of calibrated travel.

The flame signal meter fills the window up with a yellow to orange gradient. The scale represents the flame signal as 0-10 VDC. If the flame signal drops below the red line (~1.2) then the HBCU may lockout due to low flame signal.

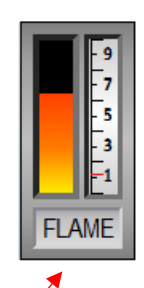

# **7.** COMBUSTION PROFILE SETTINGS

The Combustion Profile setup in the ABMS is quite simple. The profile is set by entering 12 position values for each control element, except for the Combustion Air Motor/VFD, for every 10% step in the load demand profile.

The load Demand is representative of the burner firing rate and has a range of 0-100%. The Combustion Air Motor/VFD (*which ever method is selected*) follows this 0-100% demand profile relative to 0-100% of the Combustion Air control element's calibrated, range...that is the reason there are no adjustments to be made in the Combustion Correlation Settings menus for the Combustion Air element. The only position settings to be made for this element are the Purge, Light Off and Low Fire positions; found in the Controller Settings menu.

There are a couple of guidelines that must be known to understand how the Correlation settings function.

- 1<sup>st</sup>: The ABMS must be placed in Manual Rate Control to properly perform combustion tuning.
- 2<sup>nd</sup>: The positions of the motors must always increase as the demand increases along the profile.
- 3<sup>rd</sup>: There must be a minimum of 1% movement from one demand step to the next.
- 4<sup>th</sup>: The Lightoff positions can be higher or lower than the Low Fire positions.

The 'Demand' represents the current Firing Rate Demand. The 'COMBAIR%' represents the current selected Combustion Air Controlling element's position feedback.

The position a motor should be in, relative to the Combustion Air Position, is set in these numeric entry panels. You must be logged in to make any changes to these settings.

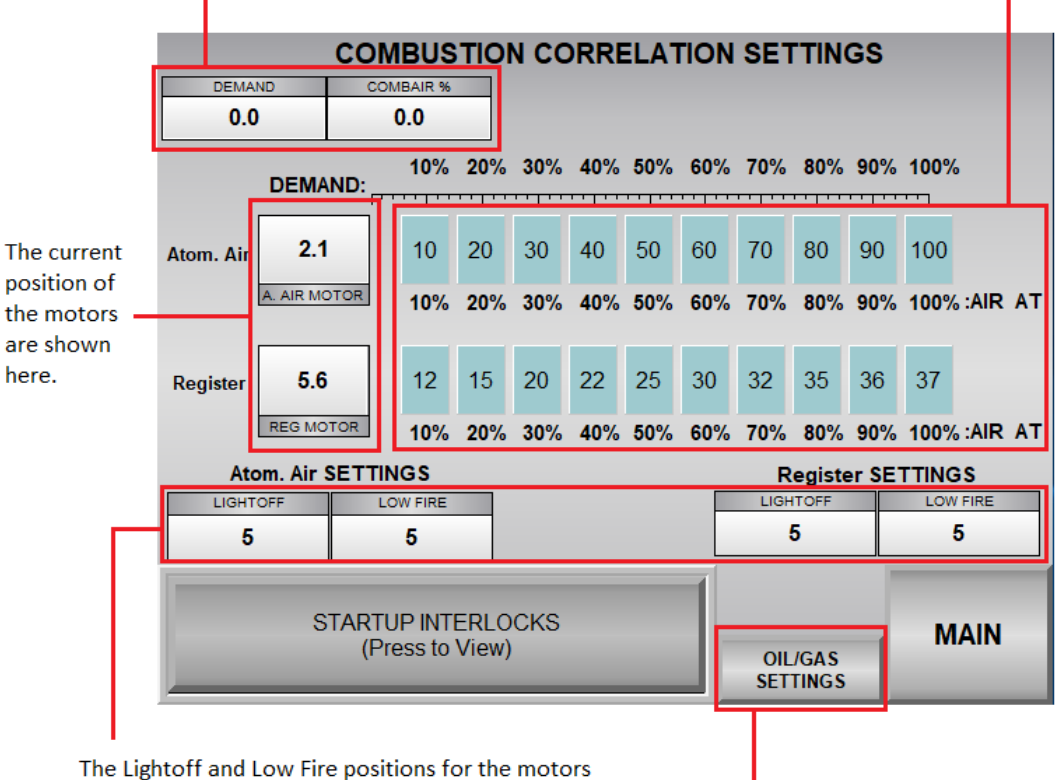

The Lightoff and Low Fire positions for the motors are set in these numeric entry panels. The Lightoff positions can be higher or lower than the Low Fire positions but, the Low Fire positions should be lower than the 10% settings.

These buttons change between the available motor setting pages, if the Louver Box/Axilliary servo motor is not enabled, the button is not visible (*as in picture above*).

#### 7.1 COMBUSTION PROFILE DETAIL

A correlation position setting can be made before moving to that DEMAND rate, while the burner is firing or with the burner off.

When the position setting is changed in the panel that is at the current DEMAND rate, or if the actual DEMAND rate is between two of the 10% step panels, the motor will move after the new setpoint has been entered. This is due to the interpolation routine in the ABMS logic.

The combustion profile in the ABMS is set through an interpolation table that is generated as the correlation settings are made during the combustion tuning.

These positions are set for Lightoff, Low Fire and for every 10% step in the firing rate (*DEMAND*). The position the motors must be in when at a rate that lies between two of these points is interpolated by a linear calculation using the values of the point lower and the point higher in the correlation settings.

For example, if the setting of the Register Motor is 20% (*position*) for a firing rate of 30% (*DEMAND*) and the position of the motor is set at 30% (*position*) for a firing rate of 40% (*DEMAND*) then, the motor will be commanded to 25% (*position*) when the firing rate is at 35% (*DEMAND*). If the firing rate were at 32% (*DEMAND*) the motor would be commanded to 22% (*position*).

Therefore, if the burner is running and firing at a rate of 35% and the point for the 30% or, the point for the 40% DEMAND rate is changed then, the motor will move to the newly calculated setpoint after the new setting has been entered.

### 7.2 TYPICAL COMBUSTION PROFILE COMMISSIONING – PREPARATION AND PRESETS

#### **!!! ONLY QUALIFIED TECHNICIANS SHALL ATTEMPT TO PERFORM COMBUSTION PROFILE SETUP AND TUNING !!!**

<u>All burner and application data needs to be available and should be studied before commissioning is started</u>. In particular the burner's expected gas supply volumes and pressures, gas manifold pressure, any fuel oil data, nozzle pressures for fuel and atomizing air, required fuel and air supply volumes and pressures, drum/draft pressures.

<u>Some other critical data to gather would be controller setpoint related</u>. What will be the material/stack temperature and draft pressure setpoints? What are the required limits setpoints for the temperatures and pressures? What are abnormal values for these that need to be avoided while commissioning?

It is important to install all measuring devices that will be needed to facilitate burner combustion tuning BEFORE moving forward with any adjustments. At a minimum, this should include the following...

- Gauges and Manometers to monitor and record the fuel and air pressures (gas supply pressure, regulated gas pressure, burner gas manifold pressure, burner fan differential pressure/housing pressure, drum/draft pressure, oil supply pressure/temperature, atomizing air supply pressure, burner oil nozzle pressures (air/fuel).
- **Combustion Flue Gas Analyzer** with O2 and CO cells as a minimum. NOx and SOx cells may be required depending on local environmental codes.
- Amp Clamp Meter to measure the Combustion Fan Motor current.

The Draft control element, Draft Sensor readings, the Draft control PID parameters and the Draft control settings should be checked before continuing with the combustion tuning; this is done with the Manual operating mode of the Draft control on the Main Screen. These should be verified to be operating correctly before continuing since the Draft Fan will need to be operational while tuning.

If this is the first startup and initial tuning, then verify that all of the fans and pumps needed to operate the burner are rotating in the proper direction. Also, ensure that all of the control elements have been properly set, calibrated, and verified to operate properly throughout the entire movable range of the element. *See Section 1.8 of this manual.* 

Before beginning the live fire tuning, the correlation settings that make up the combustion profile can be 'preset' to make the tuning easier and to maintain safe combustion when moving to the next correlation point.

To do this some trial will need to be done to find the best preliminary Lightoff positions by visually checking each element and moving the motors to observe the positional feedback from the motors when they are at a visually verified safe preliminary ignition position.

This can be done by enabling the Simulation Mode found in the Motor Calibration menu (you must be logged in and the burner must not be stopped).

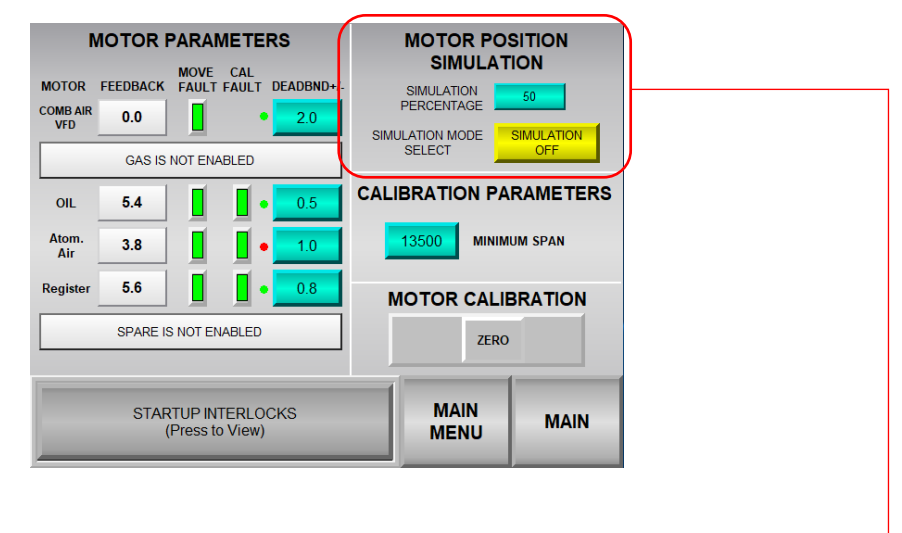

#### \*\*\*If the Combustion Air VFD is enabled it must be running to operate in Simulation Mode.\*\*\*

With the simulation mode active, set the simulation percentage rate to 10%. -

Now, you can use the 10% correlation setpoint panels in the Combustion Correlation Settings screens to move the motors to find where you want each control element to be positioned at light off, relative to the physical position of the elements.

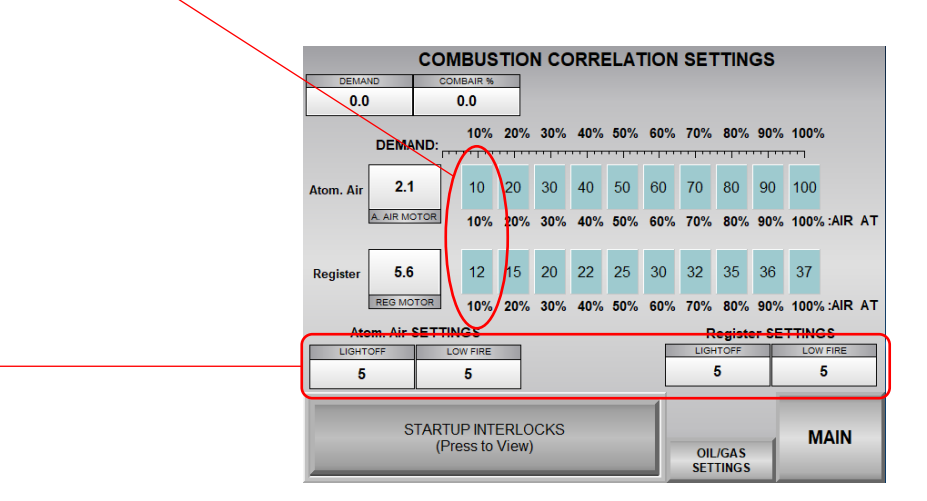

Since the Combustion Air element is the controlling lead (*damper or VFD*) its position will be at 10% of the calibrated span (*due to the Simulation Demand Percentage being set at 10%*).

**REMINDER:** the position of the Combustion Air element should always be equal to the DEMAND, or there is a feedback calibration issue that needs to be resolved.

Therefore, if you are using a Combustion Air **DAMPER** (*Relay Motor Control Mode-no VFD*) and need to find the position you want to start the Combustion Air Damper at then you will have to adjust the Simulation Percentage set point to move the Combustion Air element (*generally you would do this one last*).

After finding the physical positions you want to start at, place these values in the Lightoff, Low Fire and in the 10% correlation setpoint panels (*the Lightoff and Low Fire settings for the Combustion Air are in the Controller Setup screen*). This will cause the burner to remain in the Lightoff position when it transitions to Low Fire and when you make your first move to the 10% rate while firing.

Next, preset all of the following points to 1% above the previous point. For example, if you find you want to start with the Gas control motor at 5% and the Register at 10%...then set the Lightoff, Low Fire and 10% correlation points for those motors to these settings. Then, set the 20% correlation point for the Gas to 6%, the 30% correlation point to 7% and so on...same with any other servo motors that are enabled.

While firing, as you make settings to the points (*moving up in rate*) the next point will automatically reset itself 1% higher and all of the following points will do the same. This procedure is done to prevent uncontrolled, unverified, movement of the motors when moving to the next point during initial combustion tuning.

When all settings have been made disable the Simulation Mode from the Motor Feedback Calibration screen.

The burner can now be fired, and some trial will have to be done to find the proper Lightoff positions for each element to ensure a proper, stable ignition of the pilot and main flames.

### 7.3 TYPICAL COMBUSTION PROFILE COMMISSIONING – LIVE FIRE TUNING

**Before starting the combustion tuning process:** place the burner in MANUAL FIRING RATE MODE, set the Startup Demand to 0% and disable the Auto Ramp feature; this is all done from the Main Operations screen. Also, it may be beneficial to place the control in PILOT HOLD MODE until your Lightoff position is established, this is done from the Honeywell Burner Unit screen.

Press the green START pushbutton when you are ready to proceed. The elements will move to the PURGE position and the PLC Purge Timer will begin to run when all elements and control motors are at their purge positions.

After the PLC Purge is complete the elements will move to the Lightoff positions, once the elements and control motors are at their Lightoff positions the HMI will inform you that it is ready to start the HBCU; press the green START pushbutton to begin the Ignition Trial phase.

With the PILOT HOLD enabled the Main Fuel Valves will NOT energize, this will give you freedom to adjust the pilot gas pressures, sight the flame sensor (*if possible*), and adjust the Lightoff positions of the elements.

When Lightoff looks good disable the PILOT HOLD; the Main Fuel Valves will open and the ABMS controller will enter the Main Flame Establishing phase for a few seconds. If the flame maintains retention and flame signals are good the controller will enter the Burner On phase. Now, you can adjust the Low Fire positions of the elements...remember that the Low Fire positions can be higher or lower than the Lightoff positions.

When moving the elements to work toward the next point in the combustion profile, move each one only a little at a time. Generally, you would lead with the air over the fuel in small steps, if there are issues with the flame signal dropping out while moving the air up then you may find leading with the fuel is better. Ensure that the burner is not going too rich by making smalls steps and monitoring your Combustion Flue Gas Analyzer.

With a good Low Fire established, enter all of the current control motor positions in the 10% correlation settings panels for each element, this will keep the burner at the Low Fire position when moving the demand to 10%.

**REMINDER:** You will not have any correlation settings that will be made for the Combustion Air control element, it follows the demand %.

Now, go to the Main Operations screen and change the DEMAND to 10%. You may now go back to each element and move them up slowly to the positions they need to be to represent 10% of the firing range. You will notice that the other correlation setting panels will readjust themselves to stay 1% higher than the previous panel if the presetting was done as previously mentioned.

When you are ready to tune the 20% position settings remember to make sure that the 20% correlation settings are not set too far away from the 10% position settings that you have just entered. You can always set the next positions correlations settings to just 1% above the previous position so that the burner does not move when changing the demand to the next position.

Go to the Main Operations screen and change the Demand to 20% when ready to move forward and repeat this procedure all the way up to 100%.

When all positions have been setup, run the burner back down the firing range by changing the Demand in 10% increments; this is done to ensure stability and repeatability. Then, move up and back down in 20% increments to ensure stability when making larger changes in rate.

The combustion profile tuning is now complete. Some fine tuning can be done at any point in the profile if needed. It may be beneficial to stop the burner and relight to ensure proper Ignition and Low Fire transition.

To finalize the commissioning of the burner the P.I.D. settings for the control loops may need to be adjusted to get stable automatic operation of the Material, Stack and Draft control loops, this is done from the Control Loop Tuning screen.

# 8. CONTROL LOOP TUNING

The ABMS controller utilizes up to 3 individually tunable process control loops to control the burner firing rate and the draft (*when setup for VFD draft control*) if the Automatic Firing Rate Control mode or the Automatic Draft Control mode is selected.

The VFD draft control mode can modulate the Draft Fan VFD referencing the Draft Pressure sensor. This control method utilizes an independently adjustable control loop. The P.I.D. parameters can be adjusted manually from the Control Loop Tuning screen.

The burner can modulate the firing rate automatically referencing either the Material Temperature sensor or the Stack Temperature sensor. Each of these control methods utilize separate control loops that are independently adjustable manually or an auto-tune algorithm can be used to estimate the P.I.D. parameter values.

### 8.1 CONTROL LOOP TUNING DETAIL

Control loop tuning requires some knowledge of **P**roportional, **I**ntegral and **D**erivative (P.I.D.) action terms with regard to how these parameters influence the final output from the controller to the controlled element.

The elements referred to in this section would be the DEMAND (*firing rate*) and the Draft Control VFD Speed command.

With regards to the burner firing rate modulation, these parameters affect how the DEMAND setpoint changes relative to the difference between the Material or Stack Temperature (*depending on mode*) and the current Temperature Setpoint. They also dictate how the DEMAND setpoint changes relative to how quickly the temperature is changing.

P.I.D. tuning is finding the settings for these three parameters that provide the best reaction and control of the output, known as the control variable (CV). This control calculation is made relative to the changes in what you are measuring, known as the process variable (PV), when compared to the setpoint variable (SP).

The difference between the SP and the PV is known as the error signal (*Err*), the error signal is represented as a percentage of the input span, which is (-)40 – 600 (640) in the ABMS logic. The ABMS control scheme calculates this error signal as SP-PV, therefore *Err* is a positive value when the PV is below the SP.

For example: a setpoint of 300 F = 53.125% of span, if the PV = 295 F that would be 52.344% of span, therefore *Err* would = 0.781% of span.

Some of the P.I.D. terms use *Err* for the calculation; some use the PV. The ABMS reacts to these terms in the following manner...

**PROPORTIONAL TERM (K<sub>P</sub>):** This term refers to the 'throttling range' of the output. Basically, this represents the output value (CV) that will be present relative to the deviation from setpoint, excluding any other parameter's influence. This term uses *Err* for output calculation.

**INTEGRAL TERM (K<sub>1</sub>)**: This term refers to the reaction of the output relative to the time and direction of the PV deviation from the setpoint. Output is added or subtracted based on this setting when *Err* is either positive or negative.

**DERIVATIVE TERM** ( $K_D$ ): This term refers to the reaction of the output relative to the direction and the amount of change in the PV% from one scan cycle to the next. Output is added or subtracted based on this setting whenever the PV is changing.

Some basic guidelines for P.I.D. tuning are relevant with any control system; some manufacturers react differently with the same values used for these parameters, but the reaction criteria are still fairly similar.

**P-value (***Proportional Gain***)**: With this parameter a lower value will produce a minor change in the control variable when the *Err* changes. Whereas a higher value will produce larger changes in the CV with the same change in the *Err*. This calculation is represented as  $CV_{calc} = K_P \times (Err_n - Err_{n-1})$ .

For example: If the SP = 300 and the P-value = 10 and the burner was running with the CV = 0 at PV = 300 then the CV = 7.81% if the PV were to change to 295 (*Err* = 0.78125%).

If the SP = 300 and the P-value = 2 and the burner was running with the CV = 0 at PV = 300 then the CV = 1.44% with the same change in PV to 295.

\*This would be this reaction if the I-value and the D-value both = 0.

**I-value (Integral Reset)**: With this parameter a lower value will produce a smaller change in the CV for every scan cycle the PV is deviating from the SP, whereas a higher setting will produce larger changes in the CV. There is an inherent dead band that is used to prevent the CV from constantly changing when it is near the SP, this dead band is +/- 0.2% of the SP.

There is also an algorithm that prevents this term from adding or subtracting CV when the CV limits have been reached, this is known as Integral Wind Up Prevention, and it stops integral action if the CV is at < 0% or > 100%. This calculation is represented as  $CV_{calc} = (K_1/60 \times Err \times Delta_t)$  where  $Delta_t =$  the scan time between samples in seconds).

For Example: Using the values as in the previous example (SP = 300 and the PV = 295), if the I-value is set to 0.25 then the Integral term will add 0.0016% to the CV for every sample period that the PV = 295.

If the I-value = 2.5 then the Integral term will add 0.1628% to the CV for every sample period that the PV = 295.

**D-value (***Derivative Rate***)**: With this parameter a lower value will produce a smaller change in the CV when the PV is changing, whereas a higher value can produce a substantial change to CV with the same relative change in the PV. This value is generally very low, more than ¼ lower than the I-value. This parameter can cause CV oscillation if set too high however, this term uses the change in the PV% instead of the *Err* to help smooth any Derivative term spikes. This calculation is represented as  $CV_{calc} = ((60 \times K_D) \times (PV\%_n - (2 \times PV\%_{n-1}) + PV\%_{n-2}) / Delta_t).$ 

For example: If the PV is changing between sample periods the Derivative term will add or subtract CV, if the PV does not change Derivative action is not made.

If the D-value = 0.2 and the PV changes from 300 to 295 the CV will be increased by 0.192%. However, if the PV continues to drop to 290 in the next sample period the CV will increase by 37.488%. It is particularly important not to set this value too high or large Derivative spikes will occur.

With the ABMS, the D-value is used as an Anticipatory Pre-load to help prevent overshoot and undershoot in Material or Stack temperatures when a gap in material, or moisture fluctuations are experienced in long drums. This is generally due to the lengthy recovery time from heat input to the material and sensing at the thermocouple.

Below is the main Control Loop Tuning screen, from here you can manually adjust the P.I.D. parameter values and observe the reaction of the output (CV) relative to the PV changes of the Material or Stack Temperature Control modes...settings can be made live-on-the-fly however, you must be logged in to make any changes.

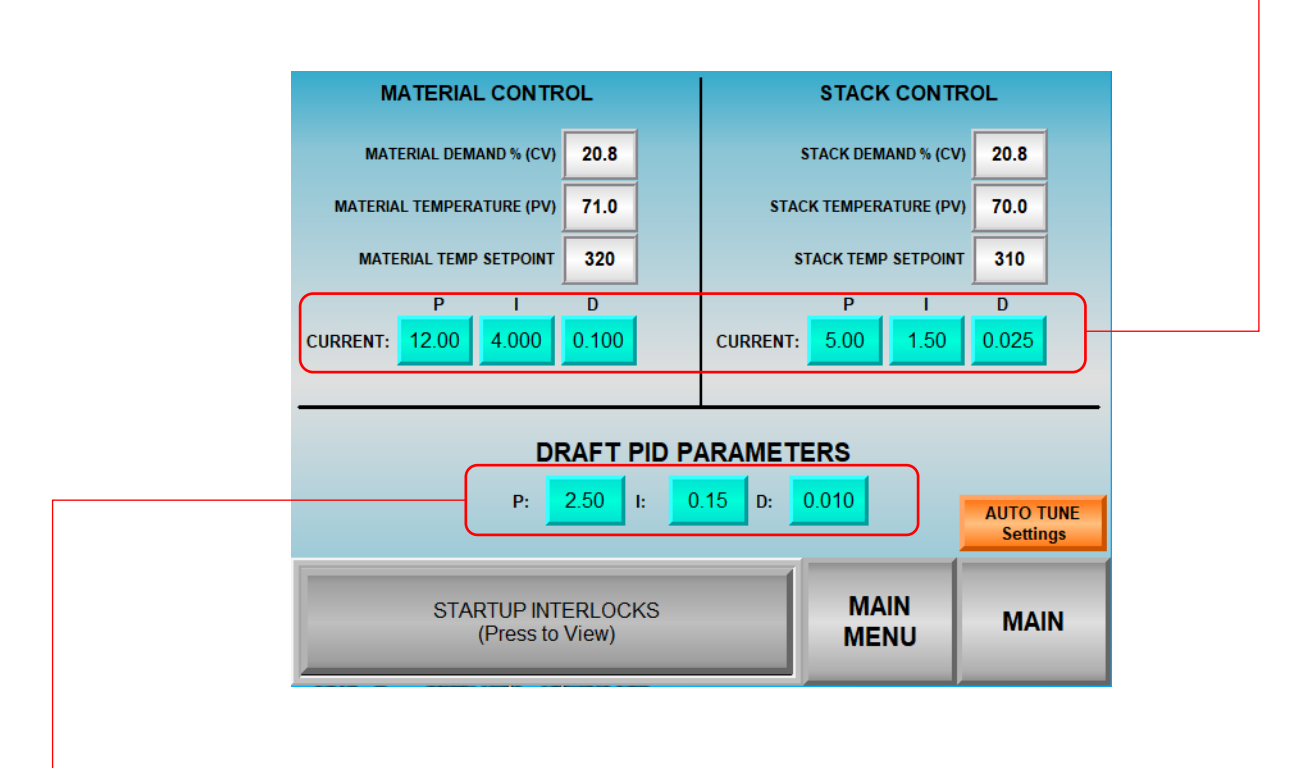

To observe how changes made to the Draft PID Parameters are affecting the Draft Control you will need to switch to the Main Screen and watch the Draft VFD Speed relative to the Draft Pressure readings from there.

Pressing the AUTO TUNE Settings button will bring you to the Material/Stack Temperature Control Autotune screen.

### 8.2 CONTROL LOOP AUTOTUNE DETAIL

Below is the Material and Stack Temperature Control Loop Autotune screen. From here you can run an automatic autotune on either the Material or Stack control depending on which control mode is selected. You must be logged in to access this screen AND the burner must be in Manual Modulation Mode for Autotune to be enabled.

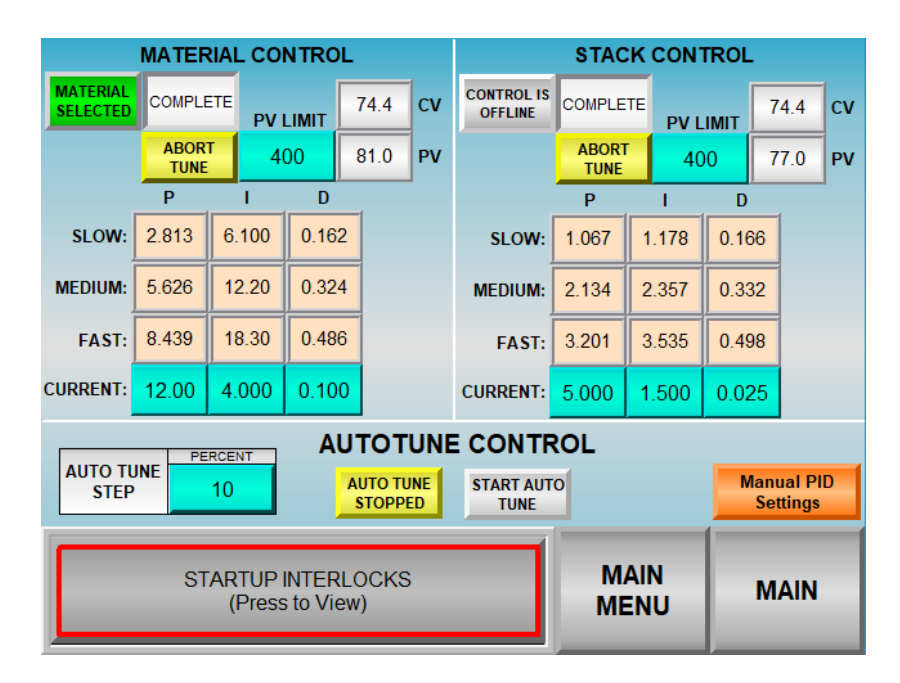

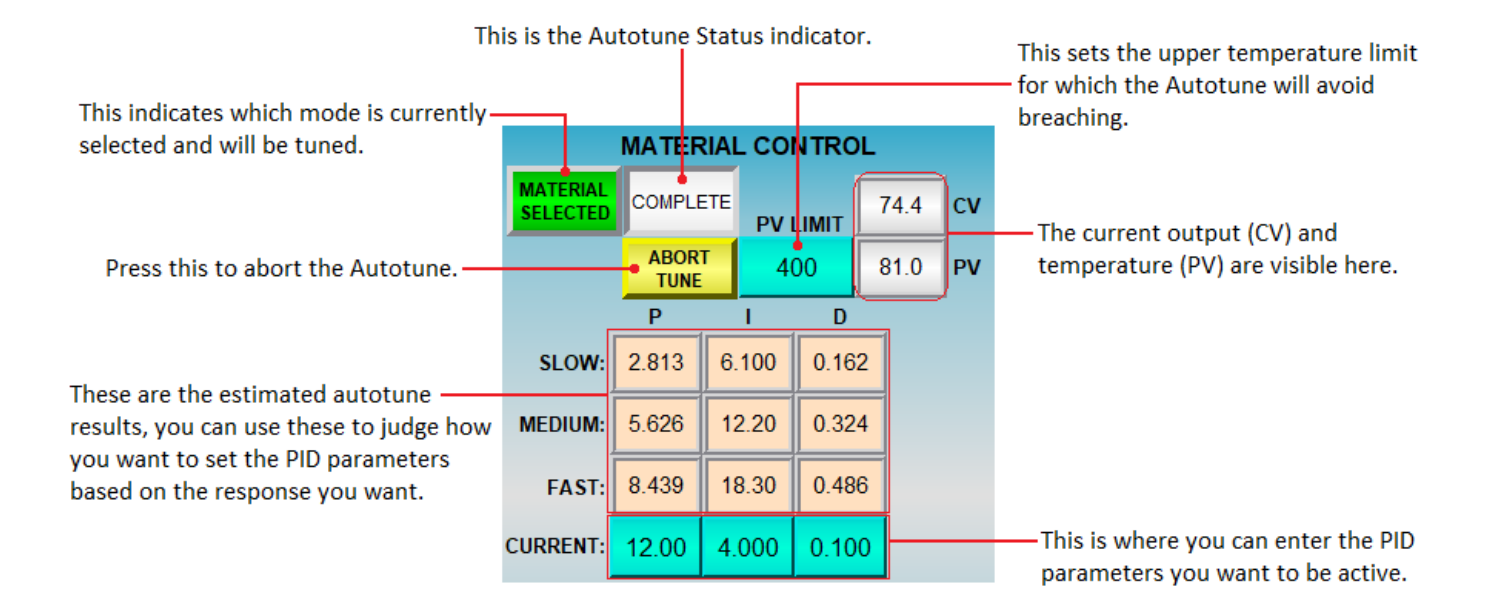

**Material/Stack Mode Selection:** You can press these buttons to select between the Material or Stack temperature Autotune Mode. In the above example the Material Mode is selected, pressing this button in the Stack Control panel will switch to Stack Control mode and the indicator will change to green in the Stack Control panel.

Autotune Status: the Autotune Status indicator at the top of the Material/Stack Temperature panels will indicate the current phase of the Autotune process.

- **READY:** This indicates that all criteria are satisfied, Autotune has never been performed and Autotune can be started.
- BUSY: This indicates that the Autotune is in progress and currently trying to acquire data.

**COMPLETE:** This indicates that a successful Autotune has been done and data has been acquired.

**ABORT TUNE:** Press this button to abort (stop) an Autotune process if unsatisfactory burner operation is being observed.

**PV LIMIT:** This sets the upper temperature limit that the Autotune will try to avoid breaching by automatically aborting the Autotune process. Set this high enough to allow Autotune to work but low enough to prevent damage to the baghouse filters or sensors.

CV: This is a live indication of the current modulation output of the burner controlled by the Autotune process.

**PV:** This is a live indication of the current temperature. No matter the mode selected both Material and Stack Control panels will show the live current relative temperatures and burner output.

**AUTOTUNE DATA:** These panels show the results of the Autotune process once completed. They are grouped into three ranges of system response.

- **SLOW:** These are estimated values that could be used for a 'slower' response to temperature fluctuations for slower reacting systems with long residence times.
- **MEDIUM:** These are estimated values that can be used for 'normal' response to fluctuations. Generally used as a starting point or for systems with medium length drums that do not have long residence times.
  - **FAST:** These are estimated values that can be used for systems that need to react quickly to the temperature fluctuations, such as in short drums with short residence times.

These values are estimates and are there for the commissioning technician to use as guidelines, they are not placed into active use.

**CURRENT:** This is where the commissioning technician can enter the active PID parameter values to use for initial tuning. The Autotune values may be correct or close, it is generally required to perform some manual 'fine' tuning to get the system response to line out for best automatic operation.

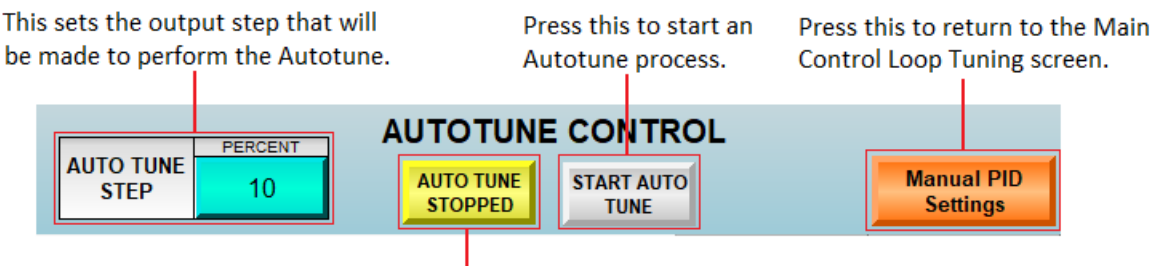

You can stop an Autotune process here.

\*Stopping and Aborting the Autotune have the same effect, however Aborting may erase previous data.

**AUTO TUNE STEP:** This sets the amount of the ramp step that the Autotune process will make to perform the Autotune procedure. If the manual output is set for 20% and the AUTO TUNE STEP is set for 20% then, the burner will ramp up to 40% during the ramp phase of the Autotune process and back down to 20% when completed.

**START AUTO TUNE:** Pressing this button will start the Autotune process for the selected control mode, the button will change to green and state, "AUTO TUNE STARTED".

**AUTO TUNE STOPPED:** When the Autotune is started this button will change to gray and state, "STOP AUTO TUNE", the Autotune process can be stopped if this button is pressed when the Autotune is in process.

#### 8.3 AUTOTUNE PROCESS DETAIL

When an Autotune process is started the Autotune Status panel will state, "BUSY" and the burner output will change from the currently set manual demand setpoint and move up in rate by the value set in the AUTO TUNE STEP setpoint panel. The burner will continue to fire at this rate until the temperature begins to level out or if an internal integrating calculation decides that the temperature will continue to increase.

During this Ramp Phase the Autotune process is gathering data points used to estimate the PID parameter values. After the Autotune decides it has acquired enough data points (*within a preset Autotune Time Period*) the output will return to the manual demand setpoint that was set before starting the Autotune.

At this time, the Autotune Status panel will state, "COMPLETE" if the Autotune was successful and the estimated Slow, Medium, and Fast parameter values are shown in the relative panels.

If the Autotune is manually aborted or there was an error and the Autotune automatically aborted the Autotune Status panel will state, "READY" and another Autotune may be attempted.

Reasons for the Autotune to automatically abort are generally due to a 'noisy' PV signal, PV limits being breached or the temperature taking too long change or to settle. If any changes are made to the manual demand output, switched to automatic control or changes made to the thermocouple bias settings the Autotune process will be aborted.

#### TIPS FOR A SUCCESSFUL AUTOTUNE

- 1. Select which control mode you want to Autotune before starting the Autotune process. Ensure the firing rate control is set for MANUAL mode and set the Manual Demand Rate where you want to start the Autotune. This should be 10%-20% rate and material should be moving through the drum to absorb the heat input.
- 2. Do not start an Autotune process unless the temperature has stabilized and is not 'bouncing' around too much.
- 3. Do not use an Auto Tune Step value less than 10, use a range high enough to get good data but not too high to cause a sharp rise in the temperature. Generally, 20-40 are good values to use depending on the material flow.
- 4. If the temperature is 'bouncing' too much then an investigation in the sensor, sensor wiring, and shielding/grounding needs to be done. The Material Thermocouple input has a filter that can be adjusted in the Thermocouple Configuration screen. The Stack Temperature input is supplied through the High Stack Temperature Limit control (Eurotherm 3216i), the filter time for this input is made within the Eurotherm controller parameters.

Following is a list of the available System Messages that can be displayed in the Local Message Display located in the lower left corner of all of the screens.

| DISPLAYED MESSAGE                         | CONDITIONS FOR MESSAGE                                                                                                    | POSSIBLE RESOLUTIONS/ACTIONS                                                                                                    |
|-------------------------------------------|----------------------------------------------------------------------------------------------------|----------------------------------------------------------------------------------------------------|
| BURNER STOPPED-PRESS RESET                | The burner has been stopped by actuation of the STOP pushbutton.                                                                                                    | Press the RESET pushbutton to reset the ABMS control.                                                                                                   |
| READY TO START                            | All limits are satisfied, and the burner is ready to start.                                                                                                    | Press the START pushbutton to begin the startup process.                                                                                                |
| MOTORS MOVING TO PRE-PURGE<br>POSITIONS   | The control motors are moving to their commanded pre-purge positions.                                                                                                    |                                                                                                    |
| CHECK PRE-PURGE LIMITS                    | The motors have reached their<br>commanded pre-purge positions<br>but, a mechanical pre-purge limit<br>is not closed.                                                               | Check all of the gas and oil/LP safety<br>shutoff valve proof-of-closure<br>switches and all mechanical purge<br>position limit switches and wiring.    |
| PURGING                                   | All control motors are at their<br>commanded pre-purge positions<br>and all pre-purge limits are<br>satisfied; the burner is purging.                                               | The purge time can be set in the Controller Setup screen.                                                                                               |
| MOTORS MOVING TO IGNITION<br>POSITIONS    | The control motors are moving to their commanded ignition positions.                                                                                                    |                                                                                                    |
| CHECK PRE-IGNITION LIMITS                 | The motors have reached their<br>commanded ignition positions<br>but, a mechanical pre-ignition<br>limit is not closed.                                                             | Check all of the gas and oil/LP safety<br>shutoff valve proof-of-closure<br>switches and all mechanical ignition<br>position limit switches and wiring. |
| PRESS START TO BEGIN IGNITION<br>SEQUENCE | The control motors are at their<br>commanded ignition positions<br>and all pre-ignition limits are<br>satisfied; the burner is ready to<br>ignite.                                  | Press the START pushbutton to begin the ignition sequence.                                                                                              |
| IGNITING PILOT                            | Pilot ignition trial is in process.                                                                                                    |                                                                                                    |
| PILOT HOLD ACTIVE                         | Pilot hold is currently activated.                                                                                                    | Deselect the Pilot Hold in the<br>Honeywell Burner Unit screen to<br>advance to Main Flame Ignition.                                                    |
| MAIN FLAME IGNITION                       | Pilot flame has been proven;<br>main flame ignition trial is in<br>process.                                                                                                    |                                                                                                    |
| MAIN FLAME STABILIZATION-LOW<br>FIRE HOLD | Pilot has been shut off and the<br>control motors are moving to<br>their commanded Low Fire<br>positions; the sequence will<br>pause for the duration of the<br>Low Fire Hold Time. | The Low Fire Hold Time can be set in the Controller Setup screen.                                                                                       |
| BURNER RUNNING                            | Ignition sequence was<br>successful, the burner is now in<br>the RUN state.                                                                                                    |                                                                                                    |
| LOW FIRE SELECTED                         | Low Fire Hold has been selected in the Main Operations screen.                                                                                                    | Deselect the Low Fire Hold in the<br>Main Operations screen to allow<br>burner to modulate.                                                             |

| DISPLAYED MESSAGE                        | CONDITIONS FOR MESSAGE                                                                                                    | POSSIBLE RESOLUTIONS/ACTIONS                                                                                                    |
|------------------------------------------|----------------------------------------------------------------------------------------------------|----------------------------------------------------------------------------------------------------|
|                                          |                                                                                                    | The burner will automatically return<br>to the previous firing rate demand<br>once the material temperature<br>drops 20 degrees below the 'Low<br>Fire Drive If Mat Greater Than'<br>setpoint. |
|                                          | The material temperature has breached the 'Low Fire Drive If                                                                                             | The Low Fire Drive If Mat Greater<br>Than setting can be adjusted in the<br>Controller Setup screen.                                                                                           |
| FIRE HOLD                                | the ABMS is forcing a Low Fire<br>Hold state; burner modulation                                                                                          | Ensure adequate material flow for the fire rate DEMAND setting.                                                                                                    |
|                                          | will be set to Low Fire.                                                                                                    | If running in Manual Modulation<br>Mode, reduce the firing rate<br>DEMAND setpoint.                                                                                                    |
|                                          |                                                                                                    | Check that the fuel control element has not become uncoupled.                                                                                                    |
|                                          |                                                                                                    | Check the fuel delivery pressure.                                                                                                    |
|                                          |                                                                                                    | The burner will automatically return<br>to the previous firing rate demand<br>once the stack temperature drops<br>20 degrees below the 'Low Fire<br>Drive If Stack Greater Than'<br>setpoint.  |
|                                          | The material temperature has breached the 'Low Fire Drive If                                                                                             | The Low Fire Drive If Stack Greater<br>Than setting can be adjusted in the<br>Controller Setup screen.                                                                                         |
| HIGH STACK TEMPERATURE: LOW FIRE<br>HOLD | Stack Greater Than' setpoint and the ABMS is forcing a Low Fire                                                                                          | Ensure adequate material flow for the fire rate DEMAND setting.                                                                                                    |
|                                          | will be set to Low Fire.                                                                                                    | Ensure adequate draft is available.                                                                                                    |
|                                          |                                                                                                    | If running in Manual Modulation<br>Mode, reduce the firing rate<br>DEMAND setpoint.                                                                                                    |
|                                          |                                                                                                    | Check that the fuel control element has not become uncoupled.                                                                                                    |
|                                          |                                                                                                    | Check the fuel delivery pressure.                                                                                                    |
| NOT ALLOWED WHILE BURNER IS<br>RUNNING   | A function was selected that<br>cannot be performed while the<br>burner is firing. This can be<br>Motor Calibration or Simulation<br>Mode selection.     | Stop the burner to perform the desired process.                                                                                                    |
| ZEROING                                  | Motor Calibration is in process,<br>control motors and Combustion<br>Air VFD ( <i>if enabled</i> ) are moving<br>to their closed/low speed<br>positions. | After all feedback is stable at the<br>closed/low speed positions the<br>SPAN button may be pressed to<br>continue the calibration process.                                                    |

| DISPLAYED MESSAGE                     | CONDITIONS FOR MESSAGE                                                                                                    | POSSIBLE RESOLUTIONS/ACTIONS                                                                                                    |
|---------------------------------------|----------------------------------------------------------------------------------------------------|----------------------------------------------------------------------------------------------------|
| SPANNING                              | Motor Calibration is in process,<br>control motors and Combustion<br>Air VFD ( <i>if enabled</i> ) are moving<br>to their open/high speed<br>positions. | After all feedback is stable at the<br>open/high speed positions the OFF<br>button may be pressed to complete<br>the calibration process.                                                                                                    |
| CONTROL MOTOR CALIBRATION<br>REQUIRED | One or more of the enabled<br>control motors is not calibrated<br>or, the calibrated span is not<br>wide enough.                                        | Check the Motor Feedback<br>Calibration screen to see which<br>motor(s) are showing a Cal Fault.<br>Ensure control motors and elements<br>are not binding.<br>Perform a control motor feedback<br>calibration.<br>The control motors must span<br>higher than the Minimum Span<br>setting in the Motor Feedback<br>Calibration screen.                                                                                                    |
| SIMULATION MODE ACTIVE                | The Simulation Mode has been<br>activated in the Motor Feedback<br>Calibration screen.                                                                  | The control motors can be moved<br>while the burner is not firing when<br>the Simulation Mode is active, the<br>Combustion Air VFD must be<br>running if selected.<br>Deselect the Simulation Mode to<br>enable burner operation.                                                                                                    |
| FLAME DETECTED OUT OF SEQUENCE        | There is a flame signal present<br>during a phase when no signal is<br>expected.                                                                        | Check for faulty flame sensor.<br>Ensure the flame sensor wiring is<br>NOT ran in the same conduit as<br>higher voltage wiring (>50 VAC).<br>Check for line noise or interference<br>that could be causing a false flame<br>signal.<br>Ensure that the flame sensor is not<br>seeing another UV source such as<br>excess sunlight.<br>Check that there is not a flame<br>present due to a leaking Pilot Fuel<br>Valve or Main Fuel Valve. |
| FLAME RELAY RESET REQUIRED            | The Honeywell flame safety<br>controller (HBCU) is in a fault<br>state and needs to be reset.                                                           | Go to the Honeywell Burner Unit<br>screen to access the HBCU fault<br>code and fault history to see why<br>the HBCU is in the fault state.<br>Press the RESET pushbutton to reset<br>the HBCU.                                                                                                    |
| EXHAUST AIR LIMITS FAULT              | The exhaust air (draft) limits are not satisfied.                                                                                                    | Ensure that the draft fan is running<br>and there is adequate exhaust air<br>flow.<br>Check the Exhaust Air Proving limits.                                                                                                    |

| DISPLAYED MESSAGE           | CONDITIONS FOR MESSAGE                             | POSSIBLE RESOLUTIONS/ACTIONS                                                                   |
|-----------------------------|----------------------------------------------------|------------------------------------------------------------------------------------------------|
| COMBUSTION AIR LIMITS FAULT | The combustion air limits are not satisfied.       | Ensure that the combustion air fan<br>is running and there is adequate<br>combustion air flow. |
|                             |                                                    | Check the Combustion Air Proving limits.                                                       |
|                             |                                                    | Check that adequate gas supply pressure is available.                                          |
| LOW GAS PRESSURE            | The low gas pressure limit is not satisfied.       | Check the Low Gas Pressure Switch,<br>reset the switch if it a manual reset<br>type.           |
|                             |                                                    | Check the wiring for the low gas pressure limit.                                               |
|                             |                                                    | Check the gas supply pressure,<br>ensure it is not too high.                                   |
| HIGH GAS PRESSURE           | The high gas pressure limit is not satisfied.      | Check the High Gas Pressure Switch,<br>reset the switch if it a manual reset<br>type.          |
|                             |                                                    | Check the wiring for the high gas pressure limit.                                              |
|                             |                                                    | Check that adequate fuel supply pressure is available.                                         |
| LOW OIL or LP PRESSURE      | The low oil/LP pressure limit is not satisfied.    | Check the Low Oil/LP Pressure<br>Switch, reset the switch if it a<br>manual reset type.        |
|                             |                                                    | Check the wiring for the low oil/LP                                                            |
|                             |                                                    | Check the fuel supply pressure,<br>ensure it is not too high.                                  |
| HIGH OIL or LP PRESSURE     | The high oil/LP pressure limit is not satisfied.   | Check the High Oil/LP Pressure<br>Switch, reset the switch if it a<br>manual reset type.       |
|                             |                                                    | Check the wiring for the high oil/LP                                                           |
|                             |                                                    | Ensure the Atomizing Air<br>Compressor is running.                                             |
| ATOMIZING AIR LIMITS FAULT  | The atomizing air limit(s) is not satisfied.       | Ensure adequate atomizing air supply pressure and flow.                                        |
|                             |                                                    | Check the Atomizing Air Pressure<br>Switch and wiring.                                         |
|                             |                                                    | Ensure the fuel oil heater is                                                                  |
| OIL TEMPERATURE FAULT       | The fuel oil temperature limits are not satisfied. | operational and the fuel oil is at an adequate temperature.                                    |
|                             |                                                    | Check the Low and High Oil<br>Temperature Switches and wiring.                                 |

| DISPLAYED MESSAGE                                                                                                    | CONDITIONS FOR MESSAGE                                                                                             | POSSIBLE RESOLUTIONS/ACTIONS                                                                                                    |
|----------------------------------------------------------------------------------------------------|----------------------------------------------------------------------------------------------------|----------------------------------------------------------------------------------------------------|
| HIGH STACK TEMPERATURE                                                                                                    | The exhaust high stack<br>temperature limit is not<br>satisfied, the Eurotherm 3216i<br>controller is tripped out. | Reset the Eurotherm 3216i High<br>Stack Limit controller.<br>Check the stack (baghouse inlet)<br>thermocouple and wiring.<br>Ensure adequate exhaust (draft) air<br>flow.                                                                                                    |
| AUXILIARY LIMIT FAULT                                                                                                    | The auxiliary limit(s) is not satisfied.                                                                           | Check any limits that are wired in<br>the Auxiliary Limits circuit.<br>Check the wiring of the auxiliary<br>limits.<br>Reset the devices if any of these are<br>manual reset type.                                                                                                    |
| DRAFT VFD FAULT                                                                                                    | The draft fan VFD is in a fault state.                                                                             | Check the draft fan VFD and wiring, reset the VFD if tripped out.                                                                                                    |
| COMBUSTION AIR VFD FAULT                                                                                                    | The combustion air VFD is in a fault state.                                                                        | Check the combustion air VFD and wiring, reset the VFD if tripped out.                                                                                                    |
| COMBUSTION AIR VFD FEEDBACK<br>FAULT                                                                                                    | The feedback from the<br>combustion air VFD is not<br>matching the speed command<br>signal.                        | Ensure that the combustion air VFD<br>is running.<br>Check the parameter settings of the<br>combustion air VFD to ensure the<br>feedback is set for 4-20mA and<br>represents the same range as the<br>speed command input ( <i>see section</i><br><i>3.2 of this manual for more</i><br><i>information</i> )<br>Check the wiring to the combustion<br>air VFD. |
| GAS CONTROL MOTOR FAULT<br>OIL CONTROL MOTOR FAULT<br>ATOMIZING AIR CONTROL MOTOR<br>FAULT<br>SPARE CONTROL MOTOR FAULT<br>(LOUVER BOX)<br>REGISTER CONTROL MOTOR FAULT<br>COMBUSTION AIR CONTROL MOTOR<br>FAULT | The specified control motor<br>failed to move more that 3%<br>after a continuous drive<br>command of 10 seconds.   | Check that the control motor and<br>element is not binding.<br>Check the wiring to the control<br>motor.<br>Check the feedback potentiometer<br>in the control motor.<br>Check the control motor drive relays<br>in the ABMS control panel.<br>Check the control motor power<br>supply fuse.                                                                   |

## **APPENDIX B: PLC RACK MODULES AND CHANNEL ASSIGNMENT**

Below is a list of the PLC rack modules, their positions on the rack, the channel assignments for the modules and the channel details such as signal type and range.

| RACK SLOT: CHANNEL NUMBE                    | R CHANNEL ASSIGNMENT            | MODULE/CHANNEL DETAILS |
|---------------------------------------------|---------------------------------|------------------------|
| 1769-L30ER CompactLogix 537<br>Back Slot: 0 | O Controller Module             | Allen-Bradley-v24.11   |
| MVI69-MCM<br>Rack Slot: 1                   | MODBUS Communications<br>Module | Prosoft                |
| 1769-IA16<br>Rack Slot: 2                   | 16 point 120VAC Input Module    | Allen-Bradley          |
| Local:2:I.Data.0                            | Oil/LP Select                   | 120 VAC                |
| Local:2:I.Data.1                            | Start Pushbutton                | 120 VAC                |
| Local:2:I.Data.2                            | Stop Pushbutton                 | 120 VAC                |
| Local:2:I.Data.3                            | Alarm Silence Pushbutton        | 120 VAC                |
| Local:2:I.Data.4                            | Reset Pushbutton                | 120 VAC                |
| Local:2:I.Data.5                            | Exhaust Air Limits              | 120 VAC                |
| Local:2:I.Data.6                            | Combustion Air Limits           | 120 VAC                |
| Local:2:I.Data.7                            | Flame On/Burner In Operation    | 120 VAC                |
| Local:2:I.Data.8                            | Low Gas Pressure Switch         | 120 VAC                |
| Local:2:I.Data.9                            | High Gas Pressure Switch        | 120 VAC                |
| Local:2:I.Data.10                           | Low Oil/LP Pressure Switch      | 120 VAC                |
| Local:2:I.Data.11                           | High Oil/LP Pressure Switch     | 120 VAC                |
| Local:2:I.Data.12                           | Atomizing Air Limits            | 120 VAC                |
| Local:2:I.Data.13                           | Oil Temperature Limits          | 120 VAC                |
| Local:2:I.Data.14                           | High Stack Temperature Limit    | 120 VAC                |
| Local:2:I.Data.15                           | Auxiliary Limits                | 120 VAC                |
| 1769-IA16<br>Rack Slot: 3                   | 16 point 120VAC Input Module    | Allen-Bradley          |
| Local:3:I.Data.0                            | Pre-Purge Limits                | 120 VAC                |
| Local:3:I.Data.1                            | Pre-Ignition Limits             | 120 VAC                |
| Local:3:I.Data.2                            | Combustion Air VFD Fault        | 120 VAC                |
| Local:3:I.Data.3                            | Exhaust Fan VFD Fault           | 120 VAC                |
| Local:3:I.Data.4                            | Honeywell Burner Unit Alarm     | 120 VAC                |
| 1769-OA16<br>Rack Slot: 4                   | 16 point 120VAC Output Module   | Allen-Bradley          |
| Local:4:O.Data.0                            | Gas Selected                    | 120 VAC                |
| Local:4:O.Data.1                            | Oil/LP Selected                 | 120 VAC                |
| Local:4:0.Data.2                            | Flame Safety Enable             | 120 VAC                |
| Local:4:O.Data.3                            | Pilot Enable                    | 120 VAC                |
| Local:4:O.Data.4                            | Main Gas Enable                 | 120 VAC                |
| Local:4:O.Data.5                            | Main Oil/LP Enable              | 120 VAC                |
| Local:4:O.Data.6                            | Pilot Scanner Enable            | 120 VAC                |

| 1769-OA16<br>Rack Slot: 4  | 16 point 120VAC Output Module                          | Allen-Bradley |
|----------------------------|--------------------------------------------------------|---------------|
| Local:4:O.Data.7           | Alarm Horn                                             | 120 VAC       |
| Local:4:O.Data.8           | Start Lamp                                             | 120 VAC       |
| Local:4:O.Data.9           | Reset Lamp                                             | 120 VAC       |
| Local:4:O.Data.10          | Internet Access Enable                                 | 120 VAC       |
| 1769-OA16<br>Rack Slot: 5  | 16 point 120VAC Output Module                          | Allen-Bradley |
| Local:5:O.Data.0           | Gas Motor Increase                                     | 120 VAC       |
| Local:5:O.Data.1           | Gas Motor Decrease                                     | 120 VAC       |
| Local:5:O.Data.2           | Oil/LP Motor Increase                                  | 120 VAC       |
| Local:5:O.Data.3           | Oil/LP Motor Decrease                                  | 120 VAC       |
| Local:5:O.Data.4           | Atomizing Air Motor Increase                           | 120 VAC       |
| Local:5:O.Data.5           | Atomizing Air Motor Decrease                           | 120 VAC       |
| Local:5:O.Data.6           | Spare (Louver Box) Motor Increase                      | 120 VAC       |
| Local:5:O.Data.7           | Spare (Louver Box) Motor Decrease                      | 120 VAC       |
| Local:5:O.Data.8           | Register Motor Increase                                | 120 VAC       |
| Local:5:O.Data.9           | Register Motor Decrease                                | 120 VAC       |
| Local:5:O.Data.10          | Combustion Air Motor Increase                          | 120 VAC       |
| Local:5:O.Data.11          | Combustion Air Motor Decrease                          | 120 VAC       |
| Local:5:O.Data.12          | Exhaust Damper Motor Increase                          | 120 VAC       |
| Local:5:O.Data.13          | Exhaust Damper Motor Decrease                          | 120 VAC       |
| 1769-IF8<br>Rack Slot: 6   | 8 channel Current/Voltage Analog<br>Output Module      | Allen-Bradley |
| Local:6:I.Ch0Data          | Gas Motor Position Feedback                            | 0-5 VDC       |
| Local:6:I.Ch1Data          | Oil/LP Motor Position Feedback                         | 0-5 VDC       |
| Local:6:I.Ch2Data          | Atomizing Air Motor Position<br>Feedback               | 0-5 VDC       |
| Local:6:I.Ch3Data          | Spare (Louver Box) Motor Position<br>Feedback          | 0-5 VDC       |
| Local:6:I.Ch4Data          | Register Motor Position Feedback                       | 0-5 VDC       |
| Local:6:I.Ch5Data          | Combustion Air Motor Position<br>Feedback              | 0-5 VDC       |
| Local:6:I.Ch6Data          | Combustion Air VFD Speed<br>Feedback                   | 4-20 mADC     |
| Local:6:I.Ch7Data          | Draft Pressure Transmitter                             | 4-20 mADC     |
| 1769-OF4CI<br>Rack Slot: 7 | 4 channel Single Ended Current<br>Analog Output Module | Allen-Bradley |
| Local:7:O.Ch0Data          | Combustion Air VFD Speed<br>Command                    | 4-20 mADC     |
| Local:7:O.Ch1Data          | Exhaust Fan VFD Speed Command                          | 4-20 mADC     |
| 1769-IT6<br>Rack Slot: 8   | 6 channel Thermocouple Input<br>Module                 | Allen-Bradley |
| Local:8:I.Ch0Data          | Material Temperature<br>Thermocouple                   | Type-J t/c    |
| Local:8:I.Ch1Data          | Baghouse Outlet Temperature<br>Thermocouple            | Type-J t/c    |

| 1769-IT6<br>Rack Slot: 8 | 6 channel Thermocouple Input<br>Module | Allen-Bradley |
|--------------------------|----------------------------------------|---------------|
| Local:8:I.Ch2Data        | Auxiliary t/c (configurable)           | Type-J t/c    |
| Local:8:I.Ch3Data        | Auxiliary t/c (configurable)           | Type-J t/c    |
| Local:8:I.Ch4Data        | Auxiliary t/c (configurable)           | Type-J t/c    |
| Local:8:I.Ch5Data        | Auxiliary t/c (configurable)           | Type-J t/c    |

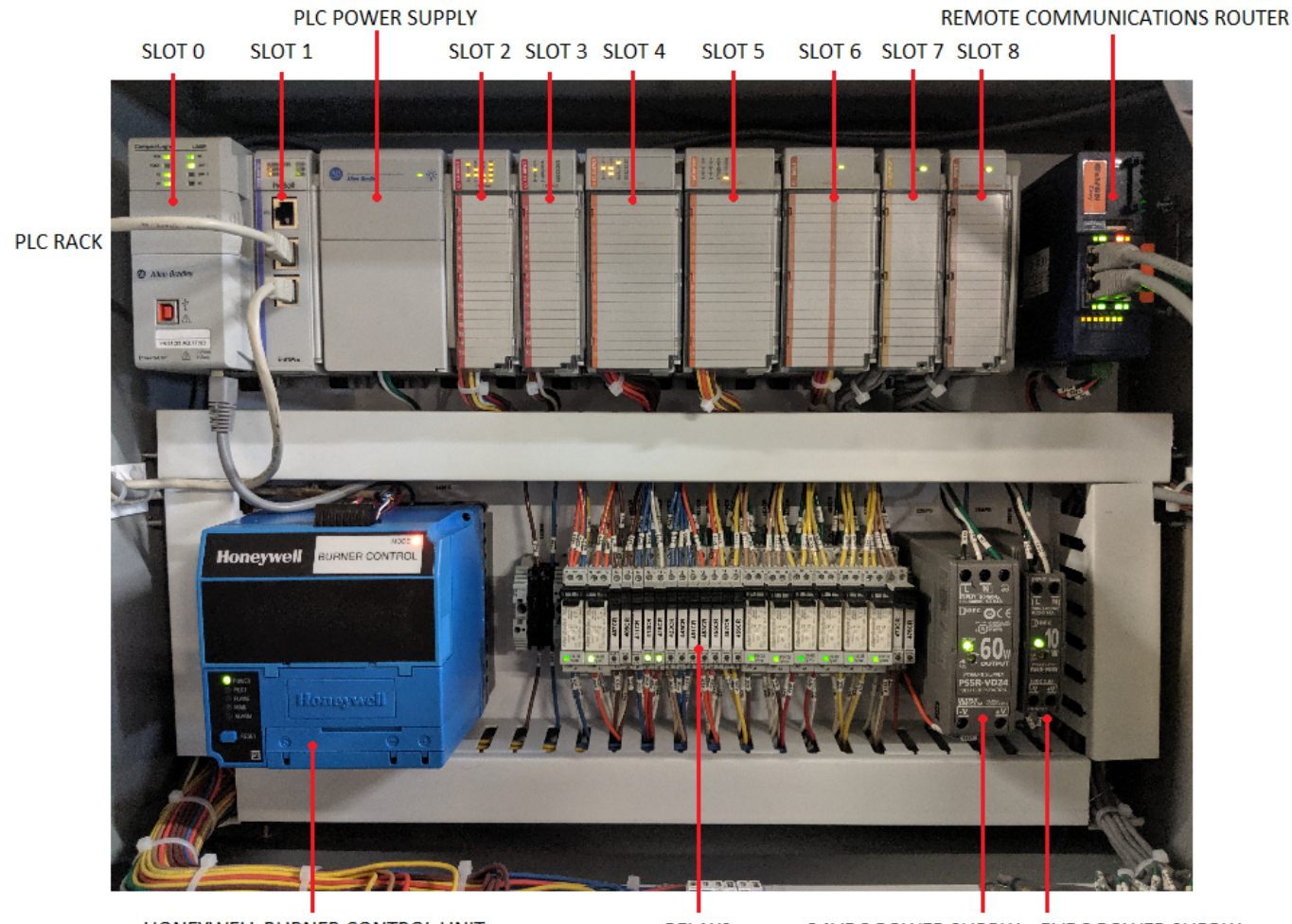

HONEYWELL BURNER CONTROL UNIT

RELAYS

24VDC POWER SUPPLY 5VDC POWER SUPPLY

### WEBSTER COMBUSTION TECHNOLOGY LLC. STANDARD TERMS AND CONDITIONS

#### EXCLUSION OF OTHER TRADE

EXCLUSION OF OTHER TERMS This conditions a dire to be indexed of Weisley Controls in Technology U.C. (For Company) to set the grants described in the particularization reduced grant (the Expire of the Company) to set the second conditions described on the particularization of the Expire Sarahad Terror and Conditions, Asseptions of the particularization of the Experiment sectory in the tables. Terror and Conditions, shefter shell in the Experimentary of the Experiment form or electrices shall be applicable to the taxention orders specifically agreed to in a separately writes and signal televity an alize of the Company of the taxiputes in Weishi, Kanzer, USA.

#### LINEATONS OF QUOTATION

laters also used in the publics, the qualities will reason upon the asception a period of thely dependent the data learning, at which line it will assume that periods where extended by a signed, while tells' issued by the Campuny team its fiscal. Windeld, Kamera, USA.

#### 

The setsion of size, lyper, country, and specification of Equipment protocol by the Boyer's specific application shall be be sub-requestivity of the Boyer units the Experis-representation or constant.

#### 

Universidencies stated in the qualified scheme layers of prices are F.C.H. Wirlich, Konsen, USA, emberine of incipit, sharape, including, and head deferry charges, if arg. LATE:

is adding to the partners price, Bayer shall be finite for all generated to an anti-charges in acquest to the partners with rate contemplated bases or increased (sample taxes as a measured by activation on the Company) including taxes which the Con pary may be required to pary.

Bayer agrees to pay, internally, and intelligenties the Company for and against all liabilities, expreses, and damagnes in acquest of any stains, action, or still, proceeding, accessment, descend, and/or judgment mixing in any moreour from Bayer's tables or referral to pay any generatorities and/or damagne finite and accessibility of Dayer (whether persons the Base Standard Towards (Configure Statements in a sequentiality of Dayer (whether persons the Base ndeal Teres and Castlings or allowing).

Bayer taker agrees that the Company ray, is good talk, can provide and seller my chira, action, suit, proceeding, excenses of, and/or decound upon the Company on moment or by reason or related of Dayer to pay any generated bases under storyes that are the respectivity of Bayer (phother present) to these Standard Terror and Combines or المتحقق

#### ALC: NO

PATHENI Haless alternite sided in the qualified simulationed, Bayer shall pay the full particle price within this yeary after the date of stippend as exidenced by the Company's invate. Registring firity days after the date of stippend, Bayer shall pay a late payment charge equal to the lesser of (a) One and Con-half (1.5%) present per rando, which is an around rate of existing (10%) process and (b) the random around alternitie unity applicable law, on any angula parises of the package pice.

#### DELECTOR ACCOUNT COLLECTOR FOR MESS

Conservation Account Control INFORMETS in the carel list Bayer into in inclusive any or all payments are in the Company, and in the creat the Company increasing concentrating two two allocation of Bayer's definition of the creat the Company increasing two two allocations of Bayer's definition coperate increasing any and the statement of the company's fees two independent callections agreedies, reasonable alloway's tees, cards of caret, and other charges detaily related to the callection of Bayer's meanant.

#### BETERTION OF TITLE, RECVENT MICROST

The Company shall achieve the Equipment, any replacements licenst, and any middlines facation, for purpose of secondly and like shall not pure to larger with the purphose price of all surve due under my order resulting time this qualitation are fully puid. Buyer shall exceed a forming shiftered (if requested by the Company) and other documents accounts in could be Company to period its secondly interest in the Equipment. When Buyer here one of the properties called for tweets installing times and twee fully complete with the other providence of the qualitation of the qualitation processory and the state of the other providence of the qualitation document contenting the tweeter of the and terminating the secondly interest.

#### 20 A 10

**BERNEE** Where the Company has agreed to provide a findary trained technician, the technician will active the Hayre in the initial shaft-up of Equipment, and such services shall be supplied blacky barraph Friday, legal buildage encepted 4 a.m. Brough 5 p.m. Initiation. Starting wellow leak service shall not be supplied by the Company on days or at lines after then these possible levels unless the Company agrees to train in witing an Experimenter. The Company shall not be supplied by the Company on the level services and the services. The Company shall not be supported by the Company and provide use for the services. The Company shall not be supportible for any delays in stations are for the services. The Company shall not be supportible for any delays in station due to Hayre's findare to have Equipment completely installed and active for specular, and provided with first, proce, calance, well, and other assessing constraints. Bayer agrees to pay the Company for any added expresent transport of Hayre's findare to have Equipment ready for shaf-up. Prices added induce shallow as an active of the last exploration are been appendix to a provided expresses it increases an account of Hayre's findare to have Equipment ready for shaf-up. Prices added induce shallow as accessed of anti-mit restabilizer on large appendix on the first provided of the shaf-p. Prices added induce shafing senice of a sub-mit restabilizer on large appendix on the senior of the shafing and the shafing senior of a sub-mit restabilizer on the senior of the senior of the seni

Aurences Ray chipping data shown in the body of the spatialization independent represents the Company's recommitte collecter on the data boost, and is not binding. The Company shall not income priority operates the operation of the Company in a spatiality signed under tables the here compressly operates the operation of the Company in a spatiality signed under tables. Each of all two presents to the operation of the Company in a spatiality signed under tables. Each of all two presents to the operation of the Company in the Company of the Company to patient the contex shall be the responsibility of the Company or this United to patient the Company to patient the Company or the state of the state of the Company or this Unity days of receipt of the Equipment or such chains shall be descend to take them anneed.

#### CAREFORNIATED AND INLATS

Consecution of the second from Bayer has been activately of by the Company, Hayer may not change or correct the anter in which or part, without the Company's which approach tilture explorate the anter in which or part, without the Company's which is approach. These explorate the anter is which in progress, the Company may constant in a support of ange space a price change to acted the Company's providing prices of the fore of such change. If they requests a defay in support of the Company any place the Explorated therefore the progress, the Company any place the Explorated in stange of Bayer's risk and express, and handler to shange shall be desceed defayer for all paperess, including investing and payments. Corrections on paperess is subjected and the paperes, including investing and payments, including approach by the Company any for conditioned on Bayer's paperest of coef-instand by the Company prior to such approach in classics with the unity constraint, then, profit, and conversion and similar response is consection with the other constraint. **COMPANY PLACE** (2005) FEPT providing from the unity constraints.

#### TRANSMITT MATTERS AND EXCLUSION OF MALLER TRANSMITTES

The following security applies: All Products remains level by the Company are normalist to be been two address in material and sustained by mater annual use and service for a point of eighteen number from the date of stigments or breker models two the date of stort op, which ever should mean first. Products which are particular by the Company and security without forfare should mean first. Products which are particular by the Company and security without forfare simult mean feel. Pankack which are perchanned by the Company and seculi willow's fariter parametering by the Company are not concred by the Company's warranty. The Company shall pares to the Happe windower warranty the Company sections on such pankack. The Company all reports a replace, of its option, its pankacks which prove to be definite with the warranty period, FGEL the factory. The Company's summity shall be united by any above, mixers, or registed of the pankacks by one and is accordance with the Company's publicated individuations. The resulties for any indirect the Company's pankack to react available resulting and the large remedies to any indirect the Company's pankack to react available remedies are condition of such a control or shirt indiffy. If ALL EVENTS, THE COMPARY MILL BUT HE LABLE FOR AND MILL NOT HEREFORME ANY LABOR, INTERNAL, OR OTHER REPARE COMPARES INCOMENT BY ANYONE OTHER TABLE THE COMPARY OF ANY WARRANTY CHARGES INCURRENET ANYTHE OTHER THAN THE COMPANY ON ANY MARKANTY MENT, LINLERS SICH CHARGES MORE NEED AMERIPEALLY ANTHORSEN IN NEE IN THETHE, NY THE COMMANY, THIS MARAGANAL CONTAINS THE EQ. COMMANY'S SOLE INVESTIGATION FOR COMMANY INVESTIGATION IN AND INVESTIGATION AND INVESTIGATION AND IN THERE IS NO INFLED INVOLVED OF HERCHAITABLITY OR FITIESS FOR ANY MIRTELIAR PURPOSE.

#### DISASELENTATION

Unite as discretions: shall be Company in Table for my less of public, down frae, or my inside to , surveyouting, special, public, complex, colorand, or infrast duranges of any kind with respect to its products or the transmission by aliability products are said. If IND EVENT SHALL THE COMPANY'S ACCREGATE DAMAIN'S ARCREGATE DAMAIN'S ARCREGATE DAMAIN' BELATED TO THE EQUIPMENT OR THE TRANSACTION BY INNER THE EQUIPMENT IS Sold, whether adding out of grielated to emplate of compact, tokt CLUMING MEEL GENEE), ON OTHER MORE, ENCIED THE TOTAL OF THE ANOUNTS MID TO THE COMMUNITY WITH RESPECT TO SUCH EQUIPMENT. ROUTE

Leaves In means that he Company is fable to any ices or decays reading from my delay or fabre in shipsent or alter fabre, leave or decays fast is the particular scale of any set of generators and sity, reading, sink call denotes or defaultance, set of energies, delay or default in brought distribution, indication or defaultance, set of energies, delay or default in brought distribution or default or tables for a served source or fire, that, set of Gal, or any case of which the eccavatile candod of the Company, shelves of the dates of concess connected or alterative. Which is failing the generality of the integring, the Company ray, without causing a breach or intering bailing, alterate parts which we is shall any spir-proposite of the reasons flucture arrang conference is any source which we cause any in its who depends derive adjustice. If an event access that is legared by cardial of the Company in its who depends derive adjustice. If an event access that is legared by a stability of the carding any source of the dates of the company. subjective of the restate survey and a state of any state of the cardinal of the Company's sub-size dates advective. If an event many that is beyond the cardinal of the Company's sub-size of the cardinal state of the cardinal state of the c primume and cases its act of probability to increase before all the deby, the Case may personale inserver on to be Mayor.

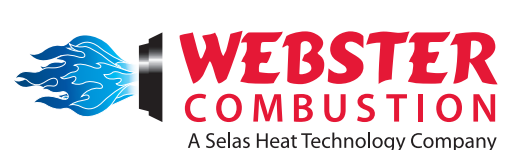

619 Industrial Road Winfield, KS 67156 Phone: 620-221-7464, Fax: 620-221-9447 Web: www.webstercombustion.com